|       | 产品版本          | 密级     |
|-------|---------------|--------|
|       | V1.0.0        |        |
| 使用说明书 | 产品名称: F-NR200 | 共 77 页 |

此说明书适用于下列型号产品:

| 型号      | 产品类别      |
|---------|-----------|
| F-NR200 | 5G 工业 CPE |
|         |           |

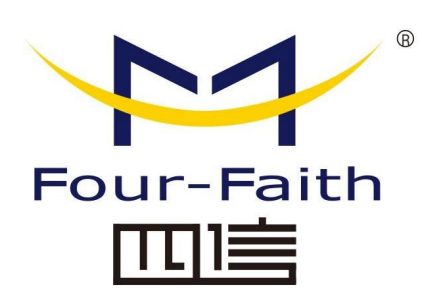

## 厦门四信通信科技有限公司

Add: 厦门集美区软件园三期诚毅大街 370 号 A06 栋 11 层
客户热线: 400-8838-199
电话: +86-592-6300320
传真: +86-592-591273
网址: www.four-faith.com

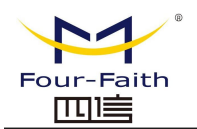

### <u>F-NR200 5G 工业 CPE 使用说明书</u>

## 文档修订记录

| 日期         | 版本     | 说明   | 作者  |
|------------|--------|------|-----|
| 2020-12-16 | V1.0.0 | 初始版本 | XRC |

厦门四信通信科技有限公司

Page 2 of 74  $\,$ 

## 著作权声明

本文档所载的所有材料或内容受版权法的保护,所有版权由厦门四信通信科技有限公司 拥 有,但注明引用其他方的内容除外。未经四信公司书面许可,任何人不得将本文档上的任 何内容 以任何方式进行复制、经销、翻印、连接、传送等任何商业目的的使用,但对于非商 业目的的、个 人使用的下载或打印(条件是不得修改,且须保留该材料中的版权说明或其他 所有权的说明) 除外。

## 商标声明

Four-Faith、四信、 Four-Faith、 Four-Faith、 四信、 为 均系厦门四信通信科技有限公司注册 商标, 未经事先书面许可, 任何人不得以任何方式使用四信名称及四信的商标、标记。

Tel: 0592-6300320

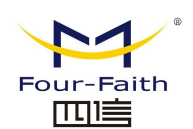

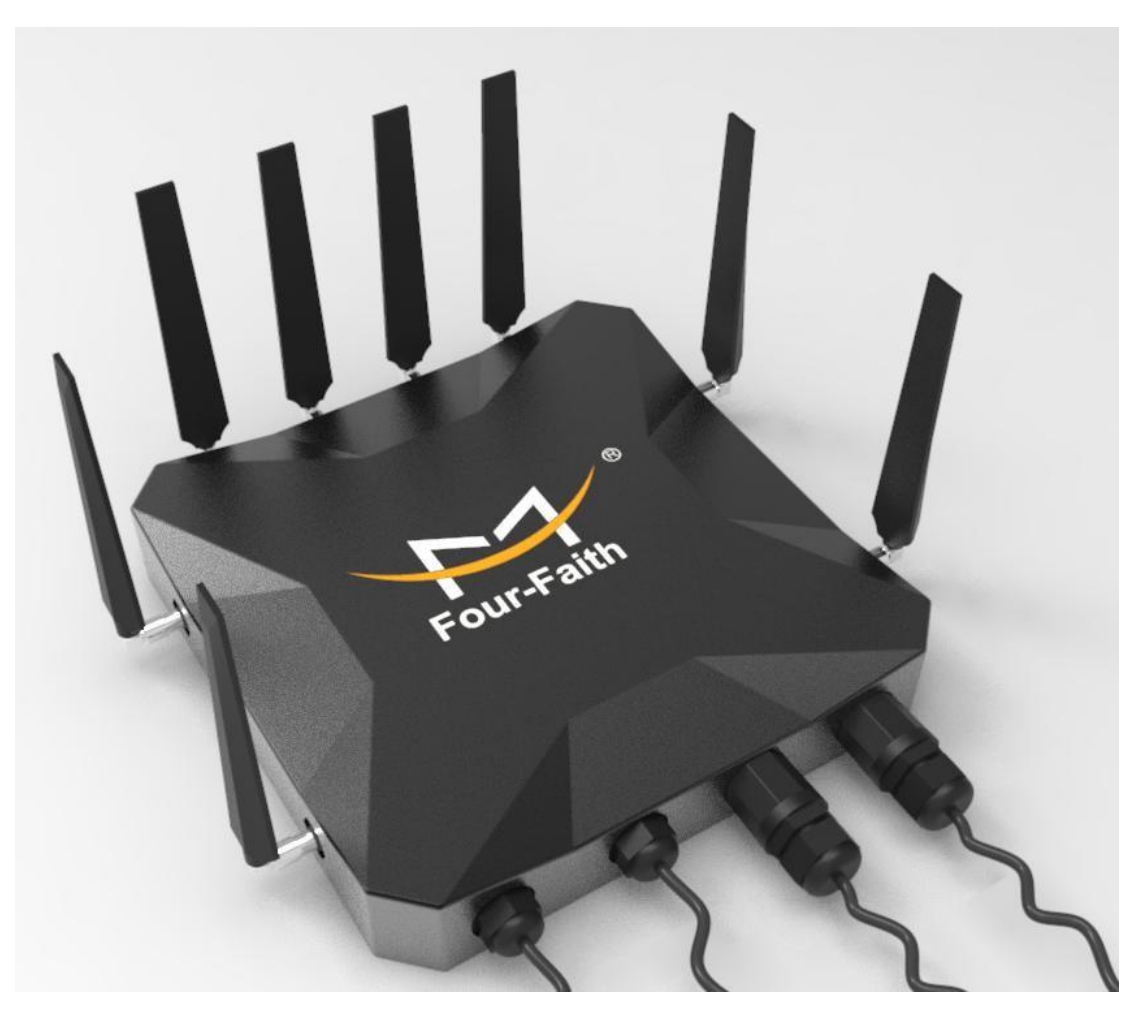

注: 不同型号配件和接口可能存在差异,具体以实物为准。

厦门四信通信科技有限公司

 Add:
 厦门集美区软件园三期诚毅大街
 370
 号A06 栋 11 层

 网址:
 www.four-faith.com
 客服热线:
 400-8838-199
 Tel:
 0592-6300320

Page 4 of 74

0592-6300320 Fax: 0592-5912735

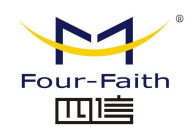

| 目 | 录    |
|---|------|
| Η | ~1 ~ |

| 第- | ・章  | 产品简介       |               | 7  |
|----|-----|------------|---------------|----|
|    | 1.1 | 产品概述       |               | 7  |
|    | 1.2 |            | 工作原理框图        | 8  |
| 第二 | 〕章  | 安装         |               | 8  |
|    | 2.1 | 概述         |               | 8  |
|    | 2.2 | 装箱清单       |               | 8  |
|    | 2.3 |            | 安装与电缆连接       | 9  |
|    | 2.4 | 电源说明       |               | 13 |
|    | 2.5 |            | 指示灯说明(内部)     | 13 |
|    | 2.6 |            | 复位按钮说明(内部)    | 14 |
| 第三 | 三章  | 参数配置       |               | 15 |
|    | 3.1 | 配置连接图.     |               | 15 |
|    | 3.2 |            | 登录到配置页面       | 15 |
|    |     | 3.2.1 PC 机 | IP 地址设置(两种方式) | 15 |
|    |     | 3.2.2 登入至  | 间配置页面         | 16 |
|    | 3.3 | 管理和配置.     |               | 18 |
|    |     | 3.3.1 设置   |               | 18 |
|    |     | 3.3.1.1    | 基本设置          | 18 |
|    |     | 3.3.1.2    | 动态 DNS(DDNS)  | 23 |
|    |     | 3.3.1.3    | MAC 地址克隆      | 24 |
|    |     | 3.3.1.4    | 高级路由          | 25 |
|    |     | 3.3.1.5    | VLANs         | 26 |
|    |     | 3.3.1.6    | 网络            | 27 |
|    |     | 3.3.2 无线   |               | 30 |
|    |     | 3.3.2.1    | 基本配置          | 30 |
|    |     | 3.3.2.2    | 无线安全          | 32 |
|    |     | 3.3.3 服务   |               | 33 |
|    |     | 3.3.3.1    | 服务            | 33 |
|    |     | 3.3.4 VPN  |               | 36 |
|    |     | 3.3.4.1    | PPTP          | 36 |
|    |     | 3.3.4.2    | L2TP          | 37 |
|    |     | 3.3.4.3    | OPENVPN       | 38 |
|    |     | 3.3.4.4    | IPSEC         | 42 |
|    |     | 3.3.4.5    | GRE           | 45 |
|    |     | 3.3.5 安全   |               | 46 |
|    |     | 3.3.5.1    | 防火墙           | 46 |
|    |     | 3.3.6 访问》  | 艮制            | 48 |
|    |     | 3.3.6.1    | WAN 访问        | 48 |
|    |     | 3.3.6.2    | URL 过滤        | 51 |
|    |     | 3.3.6.3    | 数据流过滤         | 51 |

### 厦门四信通信科技有限公司

Add: 厦门集美区软件园三期诚毅大街 370 号A06 栋 11 层网址: www.four-faith.com客服热线: 400-8838-199Tel: 0592-6300320

Page 5 of 74

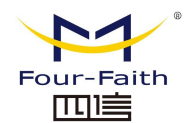

### <u>F-NR200 5G 工业 CPE 使用说明书</u>

| 3.3.7 NAT          |    |
|--------------------|----|
| 3.3.7.1 端口转发       |    |
| 3.3.7.2 端口范围转发     | 53 |
| 3.3.7.3 DMZ        | 54 |
| 3.3.8 QoS 设置       |    |
| 3.3.8.1 基本         | 54 |
| 3.3.8.2 分类         |    |
| 3.3.9 应用           | 55 |
| 3.3.9.1 串口应用       | 55 |
| 3.3.10 管理          | 57 |
| 3.3.10.1 管理        | 57 |
| 3.3.10.2 保持活动      | 59 |
| 3.3.10.3 命令        | 60 |
| 3.3.10.4 出厂默认      | 60 |
| 3.3.10.5 固件升级      | 60 |
| 3.3.10.6 备份        | 61 |
| 3.3.11 状态          | 61 |
| 3.3.11.1 5G 工业 CPE | 61 |
| 3.3.11.2 WAN       | 63 |
| 3.3.11.3 LAN       | 65 |
| 3.3.11.4 无线        | 68 |
| 3.3.11.5 宽带        | 71 |
| 3.3.11.6 系统信息      | 72 |

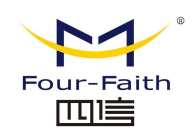

# 第一章 产品简介

## 1.1 产品概述

F-NR200 是 5G 工业 CPE,利用公用 3G/4G/5G 网络为用户提供无线长距离大数据传输功能。

该产品采用高性能的工业级 32 位通信处理器和工业级无线模块,以嵌入式实时操作系 统为软件支撑平台,同时提供 1 个 RS232 (或 RS485)、1 个以太网 LAN,1 个以太网 WAN、1 个光纤接口及支持 WIFI 功能,可同时连接串口设备、以太网设备和 WIFI 设备, 实现数据透明传输和路由功能。

该产品已广泛应用于物联网产业链中的 M2M 行业,如智能电网、智能交通、智能家居、 金融、移动 POS 终端、供应链自动化、工业自动化、智能建筑、消防、公共安全、环境保护、 气象、数字化医疗、遥感勘测、军事、空间探索、农业、林业、水务、煤矿、石化等领域。

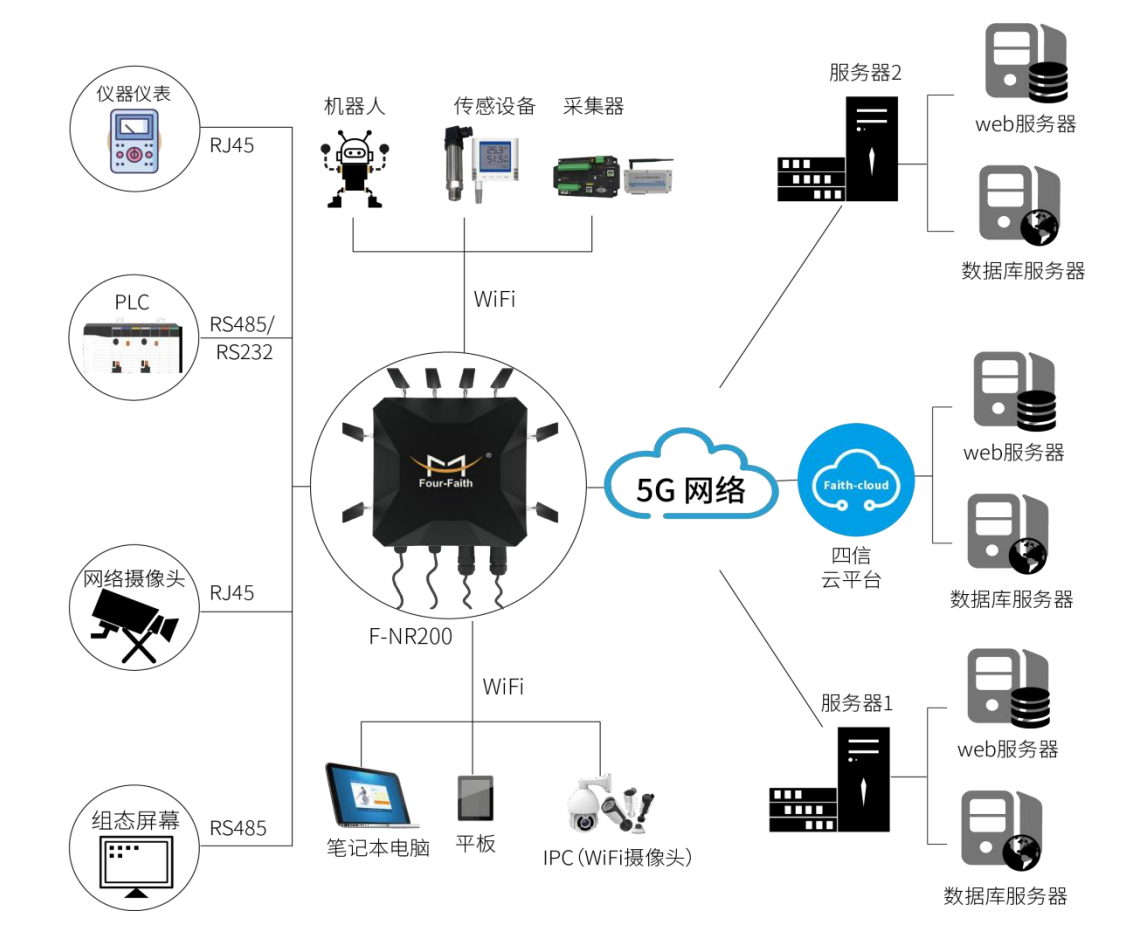

#### 厦门四信通信科技有限公司

 Add:
 厦门集美区软件园三期诚毅大街 370 号A06 栋 11 层

 网址:
 www.four-faith.com
 客服热线: 400-8838-199

Fax: 0592-5912735

Tel: 0592-6300320

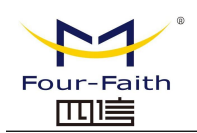

## 1.2 工作原理框图

5G 工业 CPE 原理框图如下:

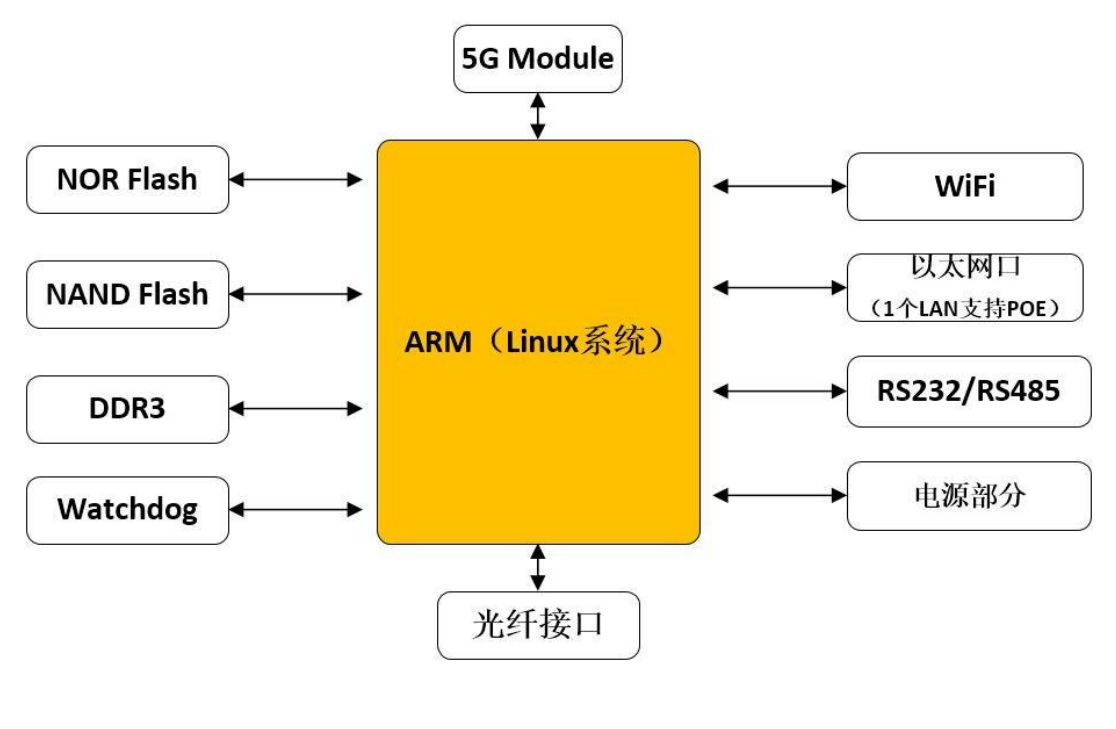

# 第二章 安装

## 2.1 概述

5G工业CPE必须正确安装方可达到设计的功能,通常设备的安装必须在本公司认可合格的工程师指导下进行。

➢ 注意事项 请不要带电安装G ⊥业CPE。

## 2.2 装箱清单

当您开箱时请保管好包装材料,以便日后需要转运时使用。清单如下:

- ◆ 5G 工业 CPE 主机 1 台
- ♦ 5G 无线蜂窝天线(SMA 阳头)4 根
- ◆ WIFI 天线(SMA 阴头)4根
- ◆ 配套电源 1 个
- 厦门四信通信科技有限公司

 Add:
 厦门集美区软件园三期诚毅大街 370 号A06 栋 11 层

 网址:
 www.four-faith.com
 客服热线: 400-8838-199

Page 8 of 74

Tel: 0592-6300320

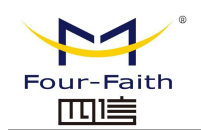

- ◆ 以太网直连线 1 条
- ◆ 串口线 1 条
- ◆ 挂壁安装板 1 个
- ◆ 产品保修卡

## 2.3 安装与电缆连接

#### 外形尺寸及安装方式:

外形尺寸如下图。(单位:mm)

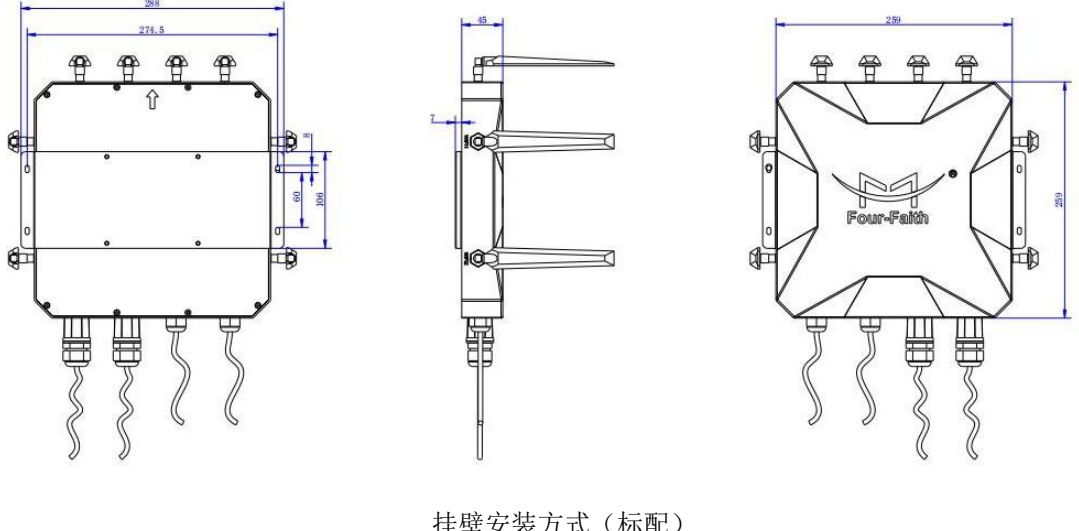

挂壁安装方式 (标配)

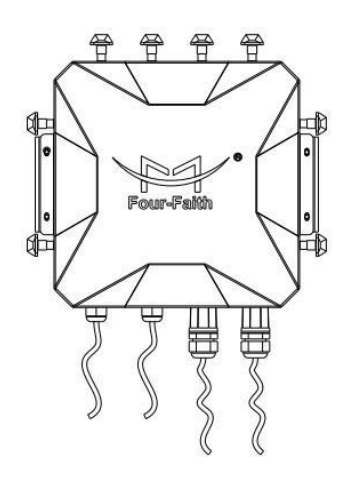

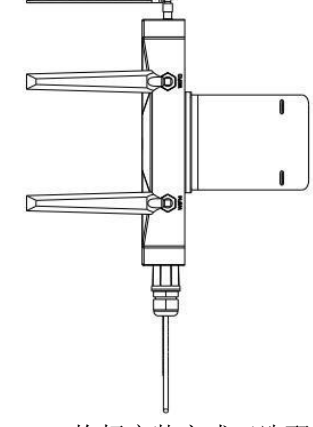

抱杆安装方式(选配)

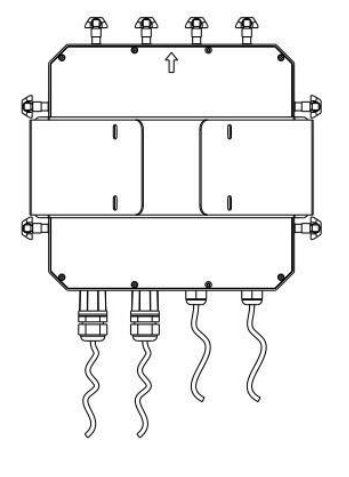

#### 天线安装:

5G 天线接口为SMA 阴头插座,将配套的无线蜂窝天线的 SMA 阳头旋到该天线接口上, 并确保旋紧,为增加 5G 天线隔离度,尽量让天线保持 30 度夹角放置,以增强信号质量。 如下图:

#### 厦门四信通信科技有限公司

Add: 厦门集美区软件园三期诚毅大街 370 号A06 栋11 层 网址: www.four-faith.com 客服热线: 400-8838-199 Tel: 0592-6300320 Page 9 of 74

Fax: 0592-5912735

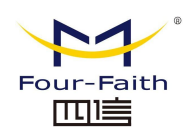

#### <u>F-NR200 5G 工业 CPE 使用说明书</u>

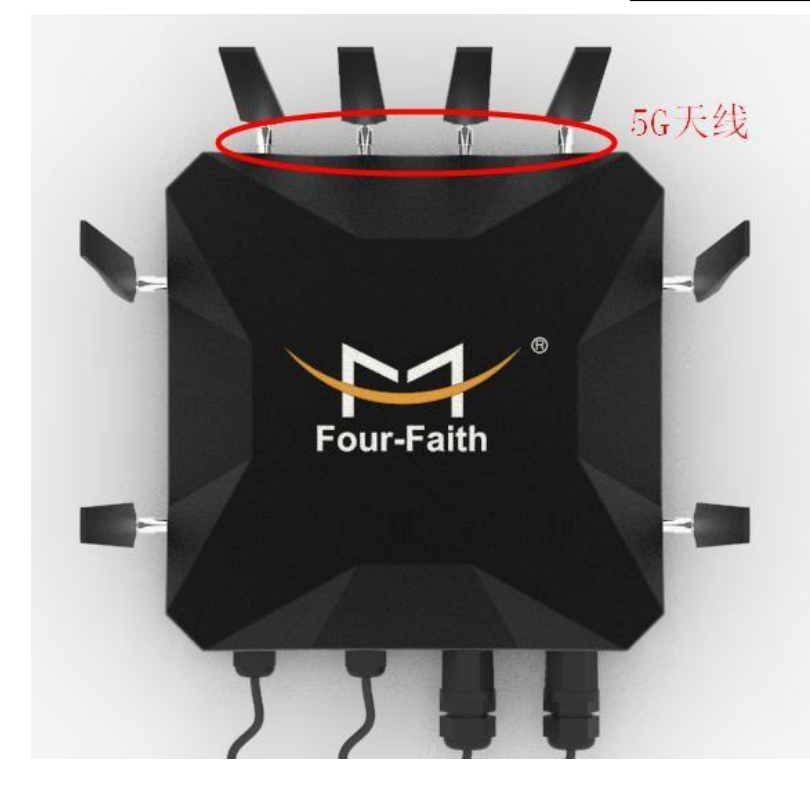

WIFI 天线接口为 SMA 阳头插座,将配套 WIFI 天线的 SMA 阴头旋到该天线接口上,并确保旋紧。

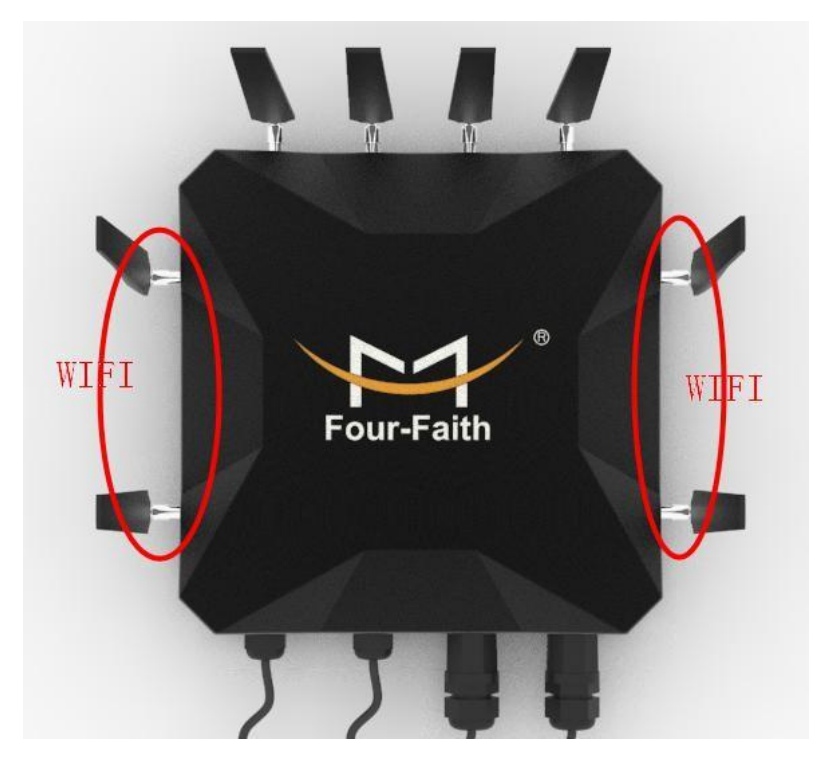

#### SIM/UIM 卡安装:

安装或取出 SIM/UIM 卡时,要先打开上盖,先用尖状物轻轻顶住退卡钮(SIM/UIM 左侧的圆形小圆点),SIM/UIM 卡套即可弹出。先将 SIM/UIM 卡放入卡套,并确保 SIM/UIM

#### 厦门四信通信科技有限公司

Add: 厦门集美区软件园三期诚毅大街 370 号A06 栋 11 层网址: www.four-faith.com客服热线: 400-8838-199Tel: 0592-6300320

Page 10 of 74

0592-6300320 Fax: 0592-5912735

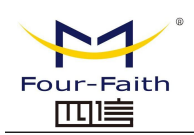

#### <u>F-NR200 5G 工业 CPE 使用说明书</u>

卡的金属接触面朝外,再将 SIM/UIM 卡套插入抽屉中,并确保插到位。

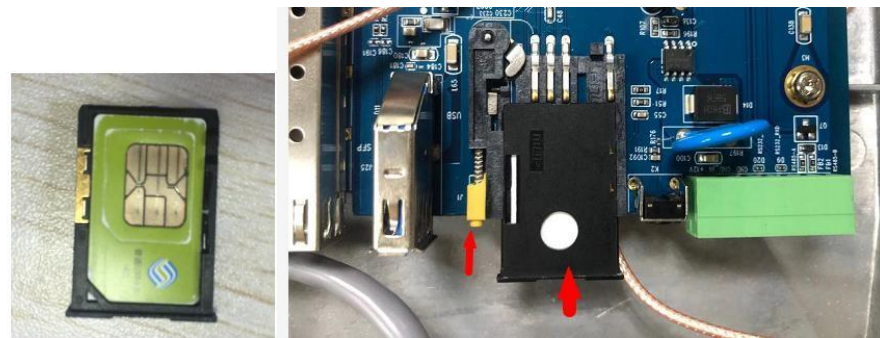

#### 连接网线:

将网络直连线的一端插到 5G 工业 CPE 的 LAN 口或 WAN 口上,另一端插到用户设备 的以太网接口上。网络直连线信号连接如下:

| RJ45-1 | RJ45-2 | 线颜色 |
|--------|--------|-----|
| 1      | 1      | 白/橙 |
| 2      | 2      | 橙   |
| 3      | 3      | 白/绿 |
| 4      | 4      | 蓝   |
| 5      | 5      | 白/蓝 |
| 6      | 6      | 绿   |
| 7      | 7      | 白/棕 |
| 8      | 8      | 棕   |

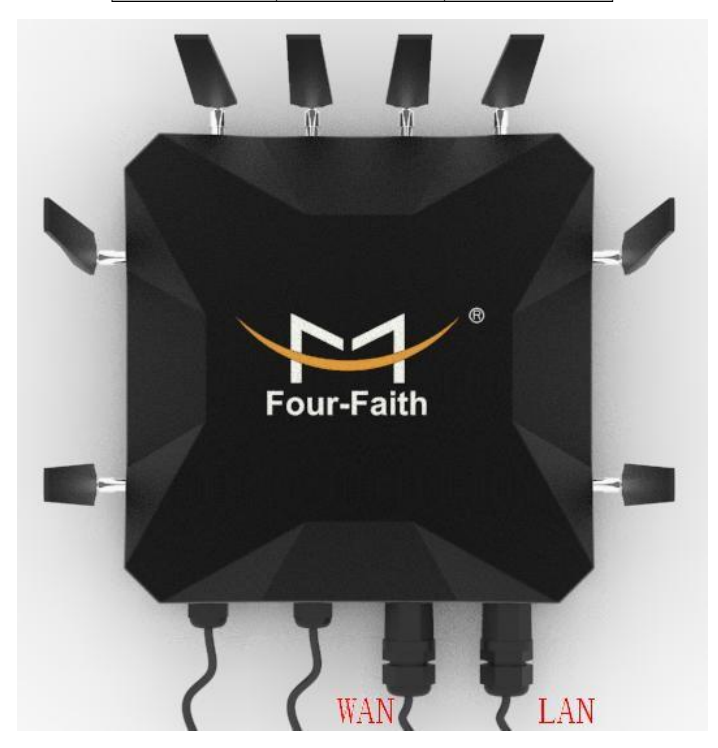

#### 连接电源和串口线:

将外壳打开,用 7Pin 端子接外接线,端子信号连接如下:

#### 厦门四信通信科技有限公司

Add: 厦门集美区软件园三期诚毅大街 370 号A06 栋11 层 网址: www.four-faith.com 客服热线: 400-8838-199 Tel: 0592-6300320 Fax: 0592-5912735

Page 11 of 74

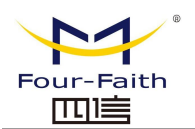

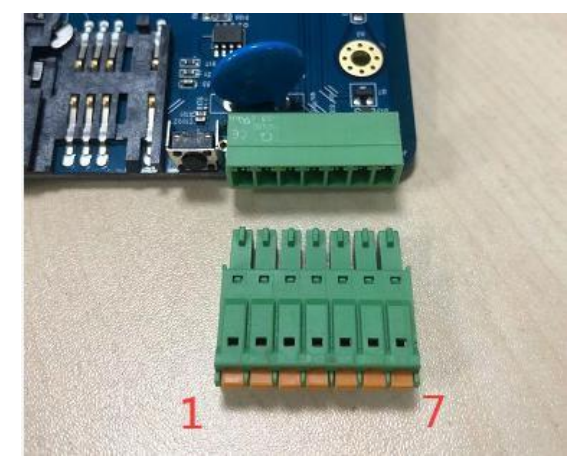

|     |     | 7   | 7Pin 端子定 | 义      |       |         |
|-----|-----|-----|----------|--------|-------|---------|
| 1   | 2   | 3   | 4        | 5      | 6     | 7       |
| 电源+ | 电源- | GND | 232-RX   | 232-TX | 485-A | 485-B   |
| 电源正 | 电源负 | 参考地 | 设备输入     | 设备输    | 485 的 | 485 的 B |
|     |     |     | 端,接用     | 出端,接   | A 端   | 端       |
|     |     |     | 户的       | 用户的    |       |         |
|     |     |     | TX 端     | RX 端   |       |         |

#### 连接 SPF 光口:

将外壳打开,SFP 口插入光模块,然后插入光纤:

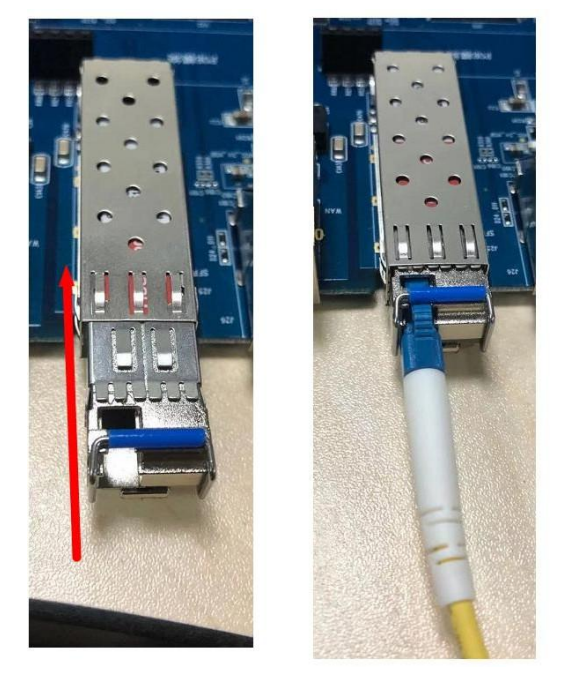

注意:安装电源和光纤时,防水接头要如下安装,线要依次按顺序接入外壳(1接口外 罩-2 橡胶圈-3 外壳孔)

#### 厦门四信通信科技有限公司

Add: 厦门集美区软件园三期诚毅大街 370 号A06 栋 11 层 网址: www.four-faith.com 客服热线: 400-8838-199 Tel: 0592-6300320 Page 12 of 74

Fax: 0592-5912735

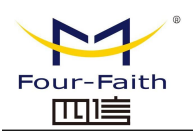

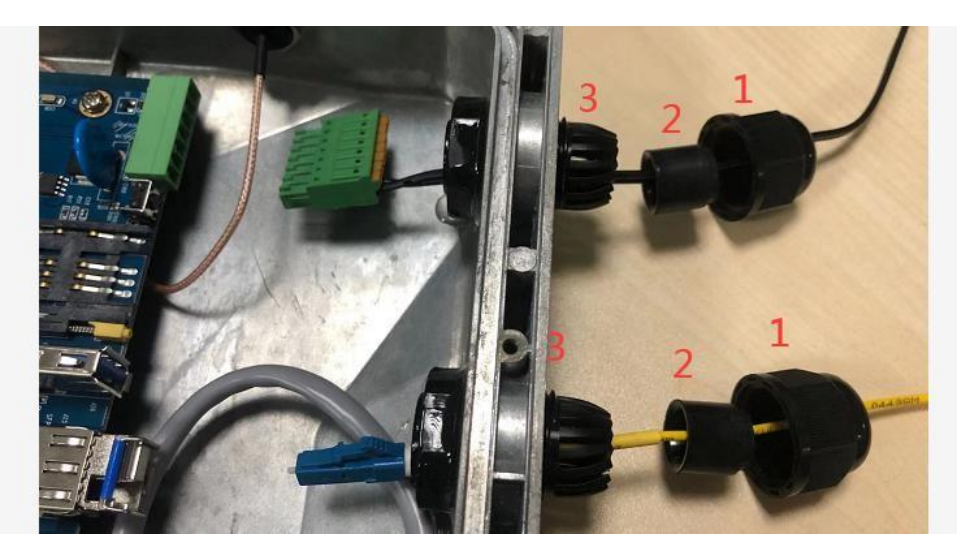

## 2.4 电源说明

5G 工业 CPE 通常应用于复杂的外部环境。用户可采用标准配置的 12VDC/1.5A 电源适配 器给 5G 工业 CPE 供电,也可以直接用直流 9~36V 电源给 CPE 供电。当用户采用外加电源 给 CPE 供电时,必须保证电源的稳定性(纹波小于 300mV,并确保瞬间电压不超过 36V),并 保证电源功率大于 8W 以上。

推荐使用标配的 12VDC/1.5A 电源。

## 2.5 指示灯说明(内部)

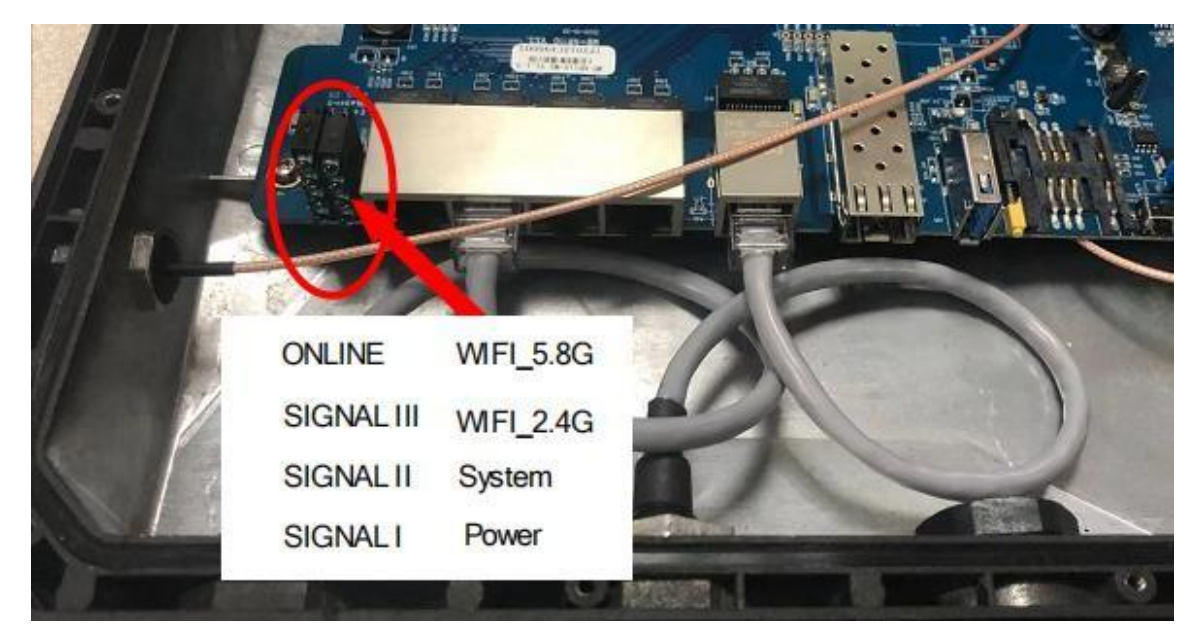

5G 工业 CPE 指示灯在外壳内部: "Power"、"System"、"2.4G"、"5.8G"、"ONLINE"、 "Signal"。各指示灯状态说明如下表:

| 指示灯 | 状 态 | 说 明 |
|-----|-----|-----|
|     |     |     |

#### 厦门四信通信科技有限公司

Add: 厦门集美区软件园三期诚毅大街 370 号A06 栋11 层 网址: www.four-faith.com 客服热线: 400-8838-199 Page 13 of 74

Tel: 0592-6300320 Fax: 0592-5912735

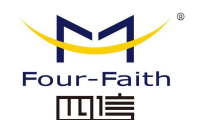

| Power           | 亮    | 设备电源正常                |
|-----------------|------|-----------------------|
|                 | 灭    | 设备未上电                 |
| System          | 闪烁   | 系统正常运行                |
|                 | 灭    | 系统不正常                 |
| Online          | 亮    | 设备已登录网络               |
|                 | 灭    | 设备未登录网络               |
| 2.4G            | 亮    | 2.4GWIFI 己打开          |
|                 | 灭    | 2.4GWIFI 未打开          |
| 5.8G            | 亮    | 5.8GWIFI 己打开          |
|                 | 灭    | 5.8GWIFI 未打开          |
| WAN             | 灭    | WAN 接口未连接             |
|                 | 亮/闪烁 | WAN 接口已连接/正在数据通信      |
| LAN1~LAN4       | 灭    | LAN 接口未连接             |
|                 | 亮/闪烁 | LAN 接口已连接/正在数据通信      |
| <b>卢</b> 旦碑     | 亮一个灯 | 信号强度较弱(小于-90dbm)      |
| 1百 5 5 5 度 1百 小 | 亮两个灯 | 信号强度中等(-70dbm~-90dbm) |
| ۲J              | 亮三个灯 | 信号强度极好(大于-70dbm)      |

注意: WAN 口和 LAN 口的指示灯只有绿灯亮,黄灯无指示。

## 2.6 复位按钮说明(内部)

5G 工业 CPE 设有一个复位按钮。该按钮的作用是将 5G 工业 CPE 的参数配置恢复为出 厂值。按住复位按钮约 15 秒钟后放开,此时,5G 工业 CPE 会自动把参数配置恢复为出厂 值,并在约 10 秒钟之后,5G 工业 CPE 自动重启(自动重启现象如下: "System"指示灯熄 灭 10 秒钟左右,然后又正常工作)。

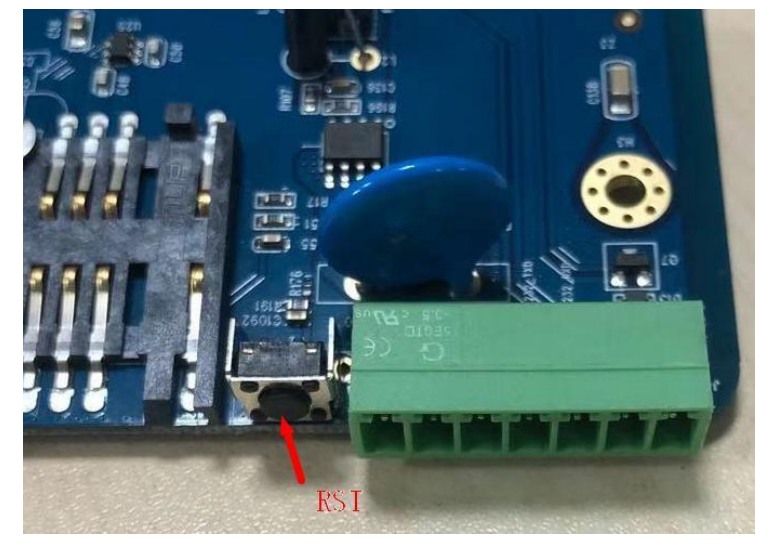

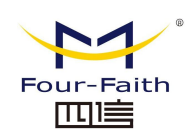

# 第三章 参数配置

## 3.1 配置连接图

在对 5G 工业 CPE 进行配置前,需要将 5G 工业 CPE 和用于配置的 PC 通过出厂配置的 网络线或 WIFI 连接起来。用网络线连接时,网络线的一端连接 5G 工业 CPE"Local Network" (以下简称 LAN 口)的任意一个以太网接口,另外一端连接到 PC 的以太网口。用 WIFI 连接时,5G 工业 CPE 出厂默认的 SSID 为"FOUR-FAITH",无须密码验证。

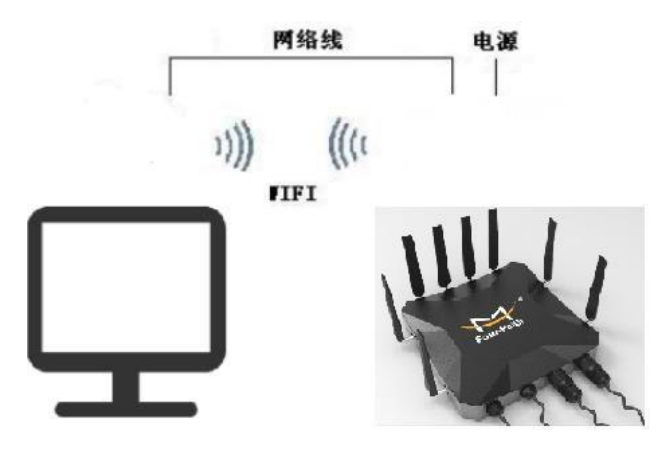

## 3.2 登录到配置页面

## 3.2.1 PC 机 IP 地址设置(两种方式)

第一种方式: 自动获得 IP 地址

| 书规 [         | 备用配置                      |                   |               |             |      |     |
|--------------|---------------------------|-------------------|---------------|-------------|------|-----|
| 如果网络<br>您需要/ | 洛支持此功能,<br>从网络系统管理        | 则可以获取<br>员处获得递    | 自动指派<br>当的 IP | 的 IP<br>设置。 | 设置。君 | [则, |
|              | -1++/8 == 1411            |                   |               |             |      |     |
| ●日           | 切获得 IP 地址<br>田太高的 TP W    | []<br>141F (\$) - |               |             |      |     |
| IP t         | ալ, ապըն եղ նթ<br>ներ(I)։ | ыц бу .           |               |             | 5    | 1   |
| 子网           | <b>権码(U)</b> ∶            |                   |               | 2           | 5    | î   |
| 默认           | ⊠关@):                     |                   |               | 2           | 3    | 1   |
|              | 해获得 TNNS BER              | S.哭孙孙 (R          | Ϋ́.           |             |      |     |
| ● 使          | 明下面的 DNS 月                | 服务器地址             | <⊡<br>(E): −  |             |      |     |
| 首选           | DNS 服务器 (P)               | );                |               |             | 44   |     |
| 备用           | DNS 服务器(A)                | );                | ÷             | 10          | 45   | 1   |
|              | 中时必证设罢了                   | L)                |               |             | 直纲   | (V) |

Tel: 0592-6300320

#### 厦门四信通信科技有限公司

 Add:
 厦门集美区软件园三期诚毅大街 370 号A06 栋 11 层

 网址:
 www.four-faith.com
 客服热线: 400-8838-199

Page 15 of 74

Fax: 0592-5912735

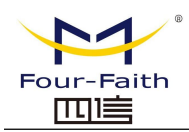

第二种方式:指定 IP 地址

设置 PC 的 IP 地址为 192.168.1.9(或者其他 192.168.1 网段的 IP 地址),子网掩码设为: 255.255.255.0,默认网关设为: 192.168.1.1。DNS 设为网关地址或当地可用的 DNS 服务器。

| 规                              |                                  |
|--------------------------------|----------------------------------|
| 加果网络支持此功能,则可以<br>您需要从网络系统管理员外薪 | 获取自动指派的 IP 设置。否则,<br>得话当的 IP 设置。 |
|                                |                                  |
| ◎ 自动获得 IP 地址(0)                |                                  |
| ◎ 使用下面的 IP 地址(S)               |                                  |
| IP 地址(I):                      | 192 . 168 . 1 . 9                |
| 子网掩码 (1):                      | 255 .255 .255 . 0                |
| 默认网关 @):                       | 192 .168 . 1 . 1                 |
| ● 白釉菇復 mus 肥冬婴桃                | hF (B)                           |
| ● 自动获得 DAS 服务器:                | 地址(E):                           |
| 首选 DNS 服务器 (P):                | 192 . 168 . 1 . 1                |
| 备用 DNS 服务器(A):                 |                                  |
| 📃 退出时验证设置 (L)                  | ─ 高级 (2)                         |

## 3.2.2 登入到配置页面

本章对每个页面的主要功能进行了描述。可以使用连接到 5G 工业 CPE 上的计算机通过 网页浏览器来对网页工具进行访问。一共有十一个主页面,即:设置、无线、服务、VPN、 安全、 访问限制、NAT、QoS 设置、应用、管理以及状态。单击其中一个主页面,则会出现更多的从 页面。

为了访问 5G 工业 CPE 基于网页的 Web 管理工具,启动 IE 或其他浏览器,并在"地址" 栏输入 5G 工业 CPE 的默认 IP 地址 192.168.1.1。按回车键。若是首次登入到 Web 页面, 可以看到如下所示的页面,提示用户是否修改 5G 工业 CPE 的默认用户名和密码,若需要 输入用户自行定义的用户名的密码,单击"Change Password"按键予以生效

| 您的路由器目前不受保护且使用不安全的预设用户名和密码组合,请使用以下对话框修改! |       |  |  |
|------------------------------------------|-------|--|--|
| 路由器密码                                    |       |  |  |
| 路由器密码                                    | admin |  |  |
| 密码确认                                     | ••••  |  |  |

之后就可以进入信息主页面

厦门四信通信科技有限公司

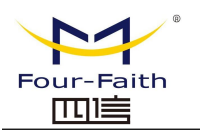

#### <u>F-NR200 5G 工业 CPE 使用说明书</u>

| 菜单                    | 系统信息         |                   |                                 |                       |
|-----------------------|--------------|-------------------|---------------------------------|-----------------------|
| 设置                    | 路由器          | -<br>路由器          |                                 |                       |
| 无线                    | 路由器名称        | Router            | DHCP 服务器                        | 已启用                   |
| 服务<br>WDN             | 路由器型号        | Four-Faith Router | radauth                         | 已禁用                   |
| <u>vpn</u><br>安全      | LAN MAC      | 54:D0:B4:27:1B:D0 | USB支持                           | 已启用                   |
| NAT                   | WAN MAC      | 54:D0:B4:27:1B:D1 |                                 |                       |
| <u>访问限制</u><br>OoSiG黑 | Wireless MAC | 54:D0:B4:A3:96:0F | 内存                              |                       |
| 应用                    | WAN IP       | 192.168.101.193   | 所有可用                            | 494.3 MB / 512.0 MB   |
| 管理                    | LAN IP       | 192.168.1.1       | 空闲                              | 393.9 MB / 494.3 MB   |
| 状态                    |              |                   | 已使用                             | 100.5 MB / 494.3 MB   |
|                       | 无线           |                   | 缓冲区                             | 414.2 MB / 100.5 MB   |
|                       | 无线网络         | 无线网络开启            | 已缓存                             | 6.6 MB / 100.5 MB     |
|                       | 模式           | 访问点 (AP)          | 使用中                             | 0.0 MB / 100.5 MB     |
|                       | 网络           | 混合                | 非使用中                            | 18.6 MB / 100.5 MB    |
|                       | SSID         | 4019-2.4          |                                 |                       |
|                       | 频道           | 0 (2.412 GHz )    |                                 |                       |
|                       | 传送功率         | 20 dBm            |                                 |                       |
|                       | 速率           | 192 Mb/s          |                                 |                       |
|                       | 无线数据包信息      |                   |                                 |                       |
|                       | 已接收的 (RX)    | 0 OK, 无 错误        |                                 |                       |
|                       | 已传送的 (TX)    | 0 OK, 无 错误        |                                 |                       |
|                       | 无线           |                   |                                 |                       |
|                       | 客户端          |                   |                                 |                       |
|                       | маснаць      | 接口 运行时间           | 传輸 接收<br>  速率   速率   R<br>- 无 - | ssi Min Rssi Max Rssi |
|                       | DHCP         |                   |                                 |                       |
|                       | DHCP 客户端     |                   |                                 |                       |
|                       | 主机名          | IP地址              | MAC地址                           | 客户端租约时间               |

若是第一次单击主菜单则需要输入相应的用户名和密码

| 连接到 192.168                                  | 3. 1. 1                             | ? 🔀             |
|----------------------------------------------|-------------------------------------|-----------------|
|                                              | T                                   |                 |
| 位于Four-Faith<br>密码。<br>警告:此服务器要<br>密码(没有安全连接 | 的服务器 192.168.1.1<br>求以不安全的方式发送您<br> | 要求用户名和<br>的用户名和 |
| 用户名 (1):                                     | 🖸 admin                             | ~               |
| 密码(2):                                       | ****                                |                 |
|                                              | ✓記住我的密码(®) 确定                       | 取消              |

输入正确的用户和密码既可以访问相应的菜单页面默认用户名 admin,默认密码 admin。(可 以在管理页面更改用户名和密码)。然后点击"确定"

厦门四信通信科技有限公司

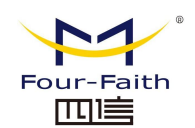

## 3.3 管理和配置

## 3.3.1 设置

点击"设置"打开的第一个页面是基本设置。通过此页面,您可以按照提示来对基本设置进行 更改,单击"保存设置"按钮来更改但不生效,单击"应用"按钮来使更改生效,或是单击"取消改动"按钮来取消更改。

#### 3.3.1.1 基本设置

"WAN 连接类型"设置部分描述如何配置将 5G 工业 CPE 连接到互联网。可以从您的 ISP 处 取得这方面的详细信息。

#### WAN 连接类型

从下拉菜单中选择您的 ISP 为您提供的 Internet 连接类型, WAN 连接类型包括 6 种方式: 禁用, 静态 IP, 自动配置-DHCP, PPPOE, 3G/UMTS/4G/LTE, DHCP-4G/5G。

### 方式一:禁用

连接类型

已禁用 💙

禁止 WAN 口的连接类型设置

#### 方式二:静态 IP

商务光纤等专线接入通常会采用这种连接类型。宽带服务商会向您提供 IP 地址,子网掩码, 网关和 DNS 等详细参数,您需要将这些参数设置在 5G 工业 CPE 上。

| 连接类型     | 静态IP | *   |
|----------|------|-----|
| WAN IP地址 | 0.0. | 0.0 |
| 子网掩码     | 0.0. | 0.0 |
| 网关       | 0.0. | 0.0 |
| 静态DNS 1  | 0.0. | 0.0 |
| 静态DNS 2  | 0.0. | 0.0 |
| 静态DNS 3  | 0.0. | 0.0 |

| WAN IP 地址:  | 用户根据自己或者 ISP 分配而设置的 IP 地址  |
|-------------|----------------------------|
| 子网掩码:       | 用户根据自己或者 ISP 分配而设置的子网掩码    |
| 网关:         | 用户根据自己或者 ISP 分配而设置的网关      |
| 静态 DNS(1-3) | :用户根据自己或者 ISP 分配而设置的静态 DNS |

#### 方式三: 自动配置-DHCP

5G 工业 CPE 默认的 WAN 连接类型。有线电视(Cable)和部分小区宽带采用这种连接方式。 如深圳天威视讯,上海有线通等。

#### 连接类型

自动配置 - DHCP 🔽

Tel: 0592-6300320

WAN 口的 IP 地址有 DHCP 的方式获取

#### 厦门四信通信科技有限公司

Add: 厦门集美区软件园三期诚毅大街 370 号A06 栋 11 层 网址: www.four-faith.com 客服热线: 400-8838-199

Page 18 of 74

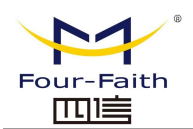

### 方式四: PPPOE

中国电信和中国网通 ADSL 宽带服务通常会采用这种连接类型,其他一些宽带服务商也会采用这种方式。PPPoE 连接类型需要 ISP 向您提供用户名,密码和服务名称,这些信息需要设置到 5G 工业 CPE 上。

| 连接类型         用户名         密码         用户名:       用         密码:       用 | PPPoE<br>于登录到 Internet 的用户名。<br>于登录到 Internet 的密码。                                      | ▼       | ı |
|----------------------------------------------------------------------|-----------------------------------------------------------------------------------------|---------|---|
| 方式五: 3G/UM                                                           | ITS/4G/LTE                                                                              |         |   |
| 连接类型                                                                 | 3G/UMTS/4                                                                               | G/LTE 💌 |   |
| 用户名                                                                  | card                                                                                    |         |   |
| 密码                                                                   | ••••                                                                                    | 显示密码    | 6 |
| 呼叫中心号码                                                               | #777 (CDM/                                                                              | A/EVDO) |   |
| APN                                                                  | 3gnet                                                                                   |         |   |
| PIN                                                                  |                                                                                         | - 显示密码  |   |
| 用户名:<br>密码:<br>呼叫中心号码:<br>APN :<br>PIN:                              | 用于登录到 Internet 的用户名。<br>用于登录到 Internet 的密码。<br>呼叫到运营商的呼叫号码。<br>接入点名称。<br>SIM 卡提供的 PIN 码 | ٥       |   |

#### 网络类型

| _     | 21- | - D/- | -   |      | 37 |
|-------|-----|-------|-----|------|----|
| 100   | 7.6 | 222   | 758 |      | 22 |
| 11172 |     | 22    | =   | × 24 |    |

Auto 💉

网络的选择:包括自动方式,强制到 3g,强制到 2g,3g优先,2g优先等多种方式,若使用 4G 模块,则相应的会增加 4G 的网络选项,根据用户需要和不同的模块类型进行选择

#### 方式六: DHCP-4G/5G

厦门四信通信科技有限公司

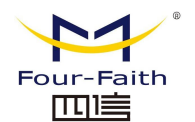

| 连接类型           | dhcp-4G/5G 🗸                 |
|----------------|------------------------------|
| 用户名            |                              |
| 密码             | □ 显示密码                       |
| APN            | 3gnet                        |
| 是否启用手动设置WAN IP | ○ 启用 ● 禁用                    |
| 允许的认证协议        | PAP CHAP                     |
| 网络类型选择         | Auto 🖌                       |
| PIN            | Auto<br>Force 3G 显示密码        |
| 在线保持方式         | Force 2G                     |
| 在线保持检测时间间隔     | Prefer 2G                    |
| 在线保持检测主服务器IP   | Force 4G<br>单独SA 114 114 114 |
| 在线保持检测副服务器IP   | 单独NSA 67. 220 220            |

WAN口的 IP 地址由 DHCP-4G/5G 的方式获取。

网络类型选择默认 Auto,即同时支持 NSA 和 SA。该选项最好根据实际的网络环境设置成 单独 SA 或单独 NSA。

#### 在线保持

| 在线保持方式       | Ping 💌            |
|--------------|-------------------|
| 在线保持检测时间间隔   | 60 秒              |
| 在线保持检测主服务器IP | 166. 111. 8. 238  |
| 在线保持检测副服务器IP | 202. 119. 32. 102 |

在线保持功能用于检测 Internet 链路是否处于有效状态。如果设置了此项,5G 工业CPE 将自动检测 Internet 链路,一旦检测到链路断开或者无效,系统将自动重联,重新建立有效链路。如果网络环境比较差,或者在专网的情况下,建议用 5G 工业 CPE 模式。

#### 在线保持方式:

None: 不使用在线保持功能。

Ping: 发送 ping 包检测链路。如果设置成此方式, 还必须正确配置"在线保持检测时间间隔","在线保持检测主服务器 IP"和"在线保持检测副服务器 IP"配置项。 Route: 使用 route 方式检测链路,如果设置成此方式,还必须正确配置"在线保持检测时间间隔","在线保持检测主服务器 IP"和"在线保持检测副服务器 IP"配置项。 PPP:使用 PPP 方式检测链路,如果设置成此方式,还必须正确配置"在线保持检测时间间隔"配置项。

#### 在线保持检测时间间隔:

两次在线保持检测之间的时间间隔,单位为秒。

#### 在线保持检测主服务器 IP:

响应 5G 工业 CPE 在线检测数据包的主服务器的 IP 地址。只有当"在线保持方式"设置 成 "Ping"或者"Route"时,此配置项才有效。

#### 厦门四信通信科技有限公司

Add: 厦门集美区软件园三期诚毅大街 370 号A06 栋 11 层网址: www.four-faith.com客服热线: 400-8838-199Tel: 0592-6300320

Page 20 of 74

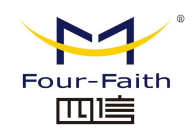

#### 在线保持检测副服务器 IP:

响应 5G 工业 CPE 在线检测数据包的副服务器的 IP 地址。只有当"在线保持方式"设置 成 "Ping"或者"Route"时,此配置项才有效。

| 强制重 | 新连接 |
|-----|-----|
|-----|-----|

## ● 启用 ○ 禁用

00 🗸 : 00 🗸

时间

**强制重新连接:** 该功能可以指定 5G 工业 CPE 在指定的时间重新连接 Internet。 时间:输入正确的重连时间

#### STP

STP

🔘 启用 💿 禁用

STP(Spanning Tree Protocol)是生成树协议的英文缩写。该协议可应用于环路网络,通过 一定的算法实现路径冗余,同时将环路网络修剪成无环路的树型网络,从而避免报文在环路 网 络中的增生和无限循环。

#### 可选配置

| 路由器名称 | Four-Faith  |  |
|-------|-------------|--|
| 主机名   |             |  |
| 域名    |             |  |
| мти   | Auto 🖌 1500 |  |

**5G 工业 CPE 名称:**在这个字段中,您可以输入代表 5G 工业 CPE 的长达 39 个字符的名称。

**主机名与域名**:可以利用这些选项来提供主机名与域名。一些 ISP (通常是固定网络 ISP) 要求提供这些名称作为身份识别。您要与 ISP 确认您的宽带互联网服务中是否配置了主机 名与域名。在大多数情况下,保持这些信息空白就可以了。

MTU: MTU 指的是最大传输单元。最大传输单元设置规定了互联网传输中所允许的最大包值。默认状态为"自动",可以手动输入将要进行传输的最大包值。建议此值的范围为 1200 到 1500。对于大多数 DSL 用户而言,建议使用 1492。您应当使这一数值处于 1200 到 1500 范围内。如果希望 5G 工业 CPE 能够为您的互联网选择最佳的 MTU,则选择"自动"选项。

#### 网络设置

网络设置部分可以对连接到 5G 工业 CPE 以太网端口上的网络设置进行修改。

| 本地IP地址 | 192. 168. 1.   | 1 |
|--------|----------------|---|
| 子网掩码   | 255. 255. 255. | 0 |
| 网关     | 0.0.           | 0 |
| 本地DNS  | 0.0.0.         | 0 |

#### 厦门四信通信科技有限公司

 Add:
 厦门集美区软件园三期诚毅大街
 370
 号A06 栋 11 层

 网址:
 www.four-faith.com
 客服热线:
 400-8838-199

Page 21 of 74

Tel: 0592-6300320

Fax: 0592-5912735

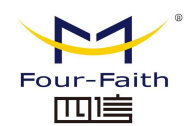

**本地 IP 地址:** 表示可以由您的局域网看到的 5G 工业 CPE IP 地址 **子网掩码:** 表示可以由您的局域网看到的 5G 工业 CPE IP 地址子网掩码。 **网关:** 设置 5G 工业 CPE 内部的网关,若默认设置,则内部网关为 5G 工业 CPE 本身的地 址

**本地 DNS:** DNS 服务器由运营商接入服务器自动分配,如果你有自己的 DNS 服务器或者其 他稳定可靠的 DNS 服务器,可以选择使用这些可靠的 DNS 服务器。否则,默认设置

#### 网络地址服务器设置 (DHCP)

这些设置用于对 5G 工业 CPE 的动态主机配置协议(DHCP)服务器功能进行配置。5G 工 业 CPE 可以作为网络的一个 DHCP 服务器。DHCP 服务器自动为网络中的每一台计算机分 配一个 IP 地址。如果选择启用 5G 工业 CPE 的 DHCP 服务器选项,则您可以将局域网上 所有电脑设置成自动获取 IP 地址和 DNS,并确保在网络中没有其它的 DHCP 服务器。

| DHCP 类型        | DHCP 服务器 🐱     |
|----------------|----------------|
| DHCP 服务器       | ◎ 启用 ○ 禁用      |
| 起始IP地址         | 192.168.1. 100 |
| 最大DHCP用户数      | 50             |
| 客户端租约时间        | 1440 分钟        |
| 静态DNS 1        | 0.0.0.0        |
| 静态DNS 2        | 0.0.0.0        |
| 静态DNS 3        | 0.0.0.0        |
| WINS           | 0.0.0.0        |
| 为DHCP使用DNSMasq |                |
| 为DNS使用DNSMasq  |                |
| 以DHCP为准        |                |

**DHCP 类型**:包括 DHCP 服务器和 DHCP 转发器两种 若设置成 DHCP 转发器则输入 DHCP 的服务器地址,如下

| DHCP 类型  | DHCP 转发器 🖌 |
|----------|------------|
| DHCP 服务器 | 0.0.0.0    |

**DHCP 服务器:** DHCP 在出厂的时候默认启用。如果网络中已经有 DHCP 服务器,或者您 不希望有 DHCP 服务器,则单击"禁用"。若你选择 DHCP 转发器则填入相应的 DHCP 服务器 IP。

**起始 IP 地址:** 输入范围 1-254 输入一个数值,用于 DHCP 服务器分配 IP 地址时的起始值。 因为本 5G 工业 CPE 的默认 IP 地址为 192.168.1.1,所以,起始 IP 地址必须为 192.168.1.2 或更大但又比 192.168.1.254 小的数值。默认的起始 IP 地址为 192.168.1.100 。

**最大 DHCP 用户数:** 输入您希望 DHCP 服务器分配 IP 地址的最大电脑数量。这个数量不能超过 253, 且 IP 起始地址加上用户数不能大于 255, 默认数值为 50。

#### 厦门四信通信科技有限公司

Add: 厦门集美区软件园三期诚毅大街 370 号A06 栋 11 层 网址: www.four-faith.com 客服热线: 400-8838-199 Tel: 0592-6300320 F

Page 22 of 74

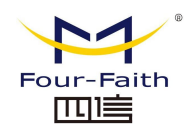

**客户端租约时间:**指动态 IP 地址的网络用户占用 IP 地址的租约周期。输入以分钟为单位的时间,这样,该用户"租用"了这个动态 IP 地址。动态 IP 地址到期后,会自动分配给用户一个新的动态 IP 地址。默认设置为 1440 分钟,代表 1 天。可设置范围 0-99999 静态 DNS (1-3):域名解析系统 (DNS)用于互联网将域名或是网页名翻译成为互联网地址或 URL (通用资源定位器)。您的 ISP 至少会提供给您一个 DNS 服务器的 IP 地址。可以输入多达三个 DNS 服务器 IP 地址。通过使用这些地址,可以达到对正在工作的 DNS 服务器的快速访问。

WINS: 视窗系统因特网命名服务(WINS)管理与互联网进行互动的每一台电脑。如果使用 WINS 服务器,则要在这里输入该服务器的 IP 地址。否则,不填写任何地址。

DNSMasq: 您的域名加入本地搜索领域,增加扩展主机选项,采用 DNSMasq 可以为子网 分配 IP 地址和 DNS,若不选择 DNSMasq,则采用 dhcpd 服务为子网提供 IP 地址和 DNS

#### 时间设置

| NTP客户端    | ◎ 启用 ○ 禁用               |
|-----------|-------------------------|
| 时区        | UTC+08:00 💌             |
| 夏令时 (DST) | 5月最后一个星期天 - 8月最后一个星期天 🔽 |
| 服务器IP/主机名 |                         |

NTP 客户端:开启和禁用为系统内部提供一个对时功能,即设置系统时间时区:西 12 区到东 12 区,通过自己的位置设定

**夏令时**:根据自己的位置设定

**服务器 IP/主机名称:** 你 NTP 服务器的 IP 地址,最长 32 个字符,若无则系统会默认去找服务器

#### 校准时间

时间

2012 - 3 - 12 10: 31: 15 刷新

为系统校准时间,刷新则获取网页当时的时间,设置,则修改系统的时间。为系统校时的功 能,特别是在无法获取到 NTP 服务的时候,可以手动为系统校时。

完成修改后,单击"保存设置"按钮来更改但不生效,单击"应用"按钮来使更改生效,或是单击"取消改动"按钮来取消更改。帮助信息位于屏幕的右侧。

#### 3.3.1.2 动态 DNS(DDNS)

如果 5G 工业 CPEInternet 接入获得的 IP 地址由运营商动态分配,5G工业 CPE 每次获得的 IP 地址都可能不一样。在这种情况下可以采用动态域名服务,域名提供商允许你注册一个 域名,该域名始终对应 5G 工业 CPE 当前的动态 IP 地址。这样,通过访问域名就可以访问 到 5G 工业 CPE 最新的 Internet IP 地址

**DDNS 服务:**此路由支持多种的 DDNS 服务器,如: DynDNS, freedns, Zoneedit, NO-IP, 3322, easyDNS, TZO, DynSIP。还可以自行定义

厦门四信通信科技有限公司

| Four-Faith | F-NR200_5G 工业 CPE 使用说       | <u>明书</u> |
|------------|-----------------------------|-----------|
| DDNS 服务    | 3322.org 💌                  |           |
| 用户名        |                             |           |
| 密码         |                             |           |
| 主机名        |                             |           |
| 类型         | 动态 🛩                        |           |
| 通配符        |                             |           |
| 不使用外部IP检测  | <ul> <li>● 是 ○ 否</li> </ul> |           |

 用户名:用户在 DDNS 服务器注册的用户名,最大长度 64 个字符

 密码:用户在 DDNS 服务器注册用户名时输入的密码,最大长度 32 个字符

 主机名:用户在 DDNS 服务器申请的主机名,目前的输入长度还没有限制

 类型:不同的服务器不一样

 通配符:是否支持通配符,缺省为 OFF。ON 意为着 \*.host.3322.org 等同于 host.3322.org

 不使用外部 IP 检测:开启或禁用不使用外部 IP 检测

 强制更新间隔:单位天,在设置的天数里面强制去更新动态 DNS 到服务器中

#### 状态

| DDNS 状态                                                                                                    |  |
|----------------------------------------------------------------------------------------------------|--|
| ri Nov 25 13:58:32 2011: INADYN: Started 'INADYN Advanced version 1.96-ADV' - dynamic DNS updater.          |  |
| ri Nov 25 13:58:32 2011: INADYN: IP read from cache file is '192, 168.8, 222'. No update required.          |  |
| ri Nov 25 13:58:32 2011: I:INADYN: IP address for alias 'testsixin.3322.org' needs update to '192.168.8.38' |  |
| ri Nov 25 13:58:33 2011: I:INADYN: Alias 'testsixin.3322.org' to IP '192.168.8.38' updated successfully,    |  |
|                                                                                                    |  |

状态显示目前连接的状态,已经在连接过程中的信息。

完成修改后,单击"**保存设置**"按钮来更改但不生效,单击"**应用**"按钮来使更改生效,或是单击"**取消改动**"按钮来取消更改。帮助信息位于屏幕的右侧。

### 3.3.1.3 MAC 地址克隆

某些 ISP 可能要求您注册您的 MAC 地址。如果您不想重新注册您的 MAC 地址,您可以将 5G 工业 CPE 的 MAC 地址克隆为您在 ISP 注册的 MAC 地址。

| Four-Faith                | <u>F-NR200_5G 工业 CPE 使用说明书</u> |
|---------------------------|--------------------------------|
| ◎ 启用 ○ 禁用                 |                                |
| 克隆LAN口MAC                 | 00: AA: BB: CC: DD: 44         |
| 克隆WAN口MAC<br>获取当前PC的MAC地址 | 00: AA: BB: CC: DD: 45         |
| 克隆无线MAC                   | 00: AA: BB: CC: DD: 46         |

Mac 地址克隆可以克隆 3 个部分,一个是 LAN 口的克隆,一个是 WAN 口的克隆,另一个 是无线 MAC 地址克隆,需要注意的有两点,第一、MAC 地址为 48 位,不能设置成多播的 地址,即第一个字节应该为偶数。第二、由于无线和 LAN 口有网桥 br0 连接在一起,所以 网桥 br0 的 MAC 地址由 LAN 的 MAC 地址与无线 MAC 地址的较小值决定。

#### 3.3.1.4 高级路由

在高级路由页面上,可以设置运行模式和静态路由。对于大多数用户,建议使用网关模式。

| 工作模式 |      |  |
|------|------|--|
| 工作模式 | 网关 🔽 |  |

**工作模式:**选择正确的运行模式。如果 5G 工业 CPE 共享 Internet 宽带连接,则保持默认 设置网关(对于大多数用户,建议使用网关模式)。如果要在网络上只使用 5G 工业 CPE 的路由功能,则选择 5G 工业 CPE。

#### 动态路由

| 动态路由     |        |
|----------|--------|
| 接口       | 禁用 🛛 💙 |
| 1.000000 |        |

该功能在网关模式下不可用。动态路由功能使 5G 工业 CPE 能够针对网络布局中的物理更 改进行自动调整,并与其他 5G 工业 CPE 交换路由表。5G 工业 CPE 根据源和目标之间的最 小跳数确定网络包的路由。

要对 WAN 端启用动态路由功能,请选择 WAN。要对 LAN 和无线端启用该功能,请选择 LAN&WLAN。要对 WAN 和 LAN 同时启用该功能,请选择两者。要对所有数据传输 禁止动态路由功能,请保持默认设置禁用。

#### 静态路由

要在 5G 工业 CPE 和另一个网络之间设置静态路由,请从静态路由下拉列表中选择一个编号进行设置。(静态路由是网络信息必须传输到特定主机或网络而预先确定的路径。)

#### 厦门四信通信科技有限公司

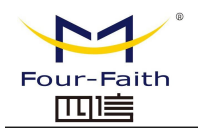

| 0            |
|--------------|
| 0.0.0.0      |
| 0.0.0        |
| 0.0.0.0      |
| LAN & WLAN 💌 |
|              |

### 选择设置标号: 1-50 个静态路由

路由名称:用户定义的路由名称,最长可以输入 25 字符 跳点数:源地址到目标地址之间路由的度量单位。范围 0-9999 目的 LAN IP:目标 IP 地址是静态路由的目的网络或主机的地址。 子网掩码:子网掩码确定目的 IP 地址的哪个部分是网络部分,哪个部分是主机部分。 网关:这是允许 5G 工业 CPE 和目的网络或主机之间进行联系的网关设备的 IP 地址。 接口:根据目标 IP 地址所在的位置,可选择 LAN 和无线或 WAN (Internet)等若干的端 口

要先删除已经设置好的静态路由,请选择对应的路由表编号,点击"**删除**"按钮。要查看当前 5G工业 CPE 的详细路由信息,点击"**显示路由表**"按钮。

| 目的LAN IP    | 子网掩码            | 网关          | 接口         |
|-------------|-----------------|-------------|------------|
| 192.168.8.1 | 255.255.255.255 | 0.0.0.0     | WAN        |
| 192.168.1.0 | 255.255.255.0   | 0.0.0       | LAN & WLAN |
| 192.168.8.0 | 255.255.255.0   | 0.0.0.0     | WAN        |
| 169.254.0.0 | 255.255.0.0     | 0.0.00      | WAN        |
| 0.0.0       | 0.0.0.0         | 192.168.8.1 | WAN        |
|             |                 |             |            |

完成修改后,单击"**保存设置**"按钮来更改但不生效,单击"**应用**"按钮来使更改生效,或是单击"**取消改动**"按钮来取消更改。帮助信息位于屏幕的右侧。

### 3.3.1.5 VLANs

厦门四信通信科技有限公司

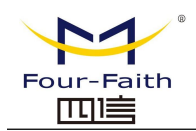

| 1/1      | - 11 |  |
|----------|------|--|
| <b>W</b> |      |  |
|          |      |  |

|      | 端口         |          |   |   |    | 指派到   |
|------|------------|----------|---|---|----|-------|
| VLAN | W          | 1        | 2 | 3 | 4  | 网桥    |
| 2    |            |          |   |   |    | 无 ~   |
| 3    |            | <b>~</b> |   |   |    | LAN 🗸 |
| 4    |            |          |   |   |    | 无 🗸   |
| 5    |            |          |   |   |    | 无 🗸   |
| 6    |            |          |   |   |    | 无 🗸   |
| 7    | 58         |          |   |   |    | 无 🖌   |
| 8    |            |          |   |   | 10 | 无 🗸   |
| 9    |            |          |   |   |    | 无 🗸   |
| 10   |            |          |   |   |    | 无 🗸   |
| 11   |            |          |   |   |    | 无 🗸   |
| 12   |            |          |   |   |    | 无 🗸   |
| 13   |            |          |   |   |    | 无 🗸   |
| 14   |            |          |   |   |    | 无 🗸   |
| 15   | 5 <b>8</b> |          |   |   |    | 无 🖌   |

VLANs 功能是可以根据用户自己的意愿来划分不同的 VALN口, 系统中支持 VLAN2-VLAN15 这个 14 个 VLAN 口,但是时间的端口只有 5 个,其中 WAN 口一个, LAN 口 4 个,根据自己的需要划分,同时 LAN 口和 WAN 口不能划分为同一个 VLAN 口

## 3.3.1.6 网络

| Ease raint — |                                                                                                    |                                   |
|--------------|----------------------------------------------------------------------------------------------------|-----------------------------------|
| Bridge 0     |                                                                                                    | br0 STP Off Y Prio 32768 MTU 1500 |
| 添加           |                                                                                                    |                                   |
| 指派到网桥        |                                                                                                    |                                   |
| 添加           |                                                                                                    |                                   |
|              |                                                                                                    |                                   |
| 当前桥接列        | 表                                                                                                    |                                   |
|              | Contraction of the local division of the local division of the loc |                                   |
| 网桥名          | 目用STP                                                                                                    | 「「「「」」「「」」「「」」」」」」」」」」」」」」」       |
| 网桥名<br>br0   |                                                                                                    | ylan0 ra0                         |

**桥接中-创建网桥:** 创建一个新的网桥,供使用。 STP 是指生成树协议的缩写,你可以设置 桥的优先顺序。最低的数字,具有最高的优先权。 **桥接中-指派到网桥:** 允许您指定任何有效的接口到已经建立好的网桥中。 当前桥接列表:显示当前桥接列表

厦门四信通信科技有限公司

Page 27 of 74

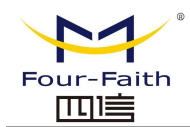

#### 创建的步骤如下:

在创建网桥中先点击添加按钮,然后出现如下的配置

| Bridge 0 | br0 STP Off V Prio 32768 MTU 1500    |
|----------|--------------------------------------|
| Bridge 1 | br1 STP Off 🛩 Prio 32768 MTU 1500 册除 |

此项是创建网桥的选项,第一个 br0 代表网桥的名称,STP 代表是否开启生成树协议, Prio 代表生成树协议的优先等级,数字越小代表等级越高,MTU 代表最大传输单元。默认 1500,若不需要,则删除,然后点击保存或者应用,则出现如下所示的网桥属性配置:

| Edge Pator |                                      |
|------------|--------------------------------------|
| Bridge 0   | br0 STP Off 🕶 Prio 32768 MTU 1500 删除 |
| Bridge 1   | br1 STP Off 💙 Prio 32768 MTU 1500 删除 |
| P地址        | 192. 168. 2. 1                       |
| 子网掩码       | 255. 255. 255. 0                     |
| 添加         |                                      |

输入相应的网桥的 IP 地址和子网掩码后,点击应用按钮,生成网桥。 注意:只有生成网桥后才可以应用网桥

| 指派到网桥        |                                     | Ť |
|--------------|-------------------------------------|---|
| Assignment 0 | none 🕶 Interface eth2 💌 Prio 63 🖩 🕅 |   |
| 200 dates    | none                                |   |
| 608,00       | br0                                 |   |
| -            | bri                                 | _ |

此项是指派到网桥,可以把不同的接口指派到已经创建好的网桥中,如在 br1 的网桥中 指派接口为 ra0 的接口(即无线接口),如下所示

| 💙 Interface ra0 💙 Prio 63 📶 😹 |
|-------------------------------|
|                               |
|                               |
|                               |
|                               |

其中 Prio 代表优先等级,若有多个接口绑定在同一个网桥中时就有用,值越小代表等级 越高。点击应用使其生效。

注意: 对应接口中出现的一些 WAN 口的接口,应该不予以绑定,此网桥功能基本是用于 LAN 口侧,不应与 WAN 口绑定。

若绑定成功,则在当前网桥列表中出现网桥的绑定列表,如下:

| 网桥名 | 启用STP | 接口    |  |
|-----|-------|-------|--|
| br0 | no    | vlan0 |  |
| br1 | no    | ra0   |  |

#### 厦门四信通信科技有限公司

 Add:
 厦门集美区软件园三期诚毅大街
 370
 号A06 栋 11 层

 网址:
 www.four-faith.com
 客服热线:
 400-8838-199

Page 28 of 74

Tel: 0592-6300320 Fax: 0592-5912735

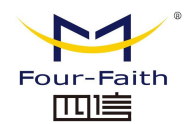

#### F-NR200 5G 工业 CPE 使用说明书

若要时 br1 的网桥也具有 DHCP 分配地址的功能,则需要设置多路 DHCP 功能,详见多路 DHCPD 的介绍:

| 端口配置        |           |    |
|-------------|-----------|----|
| 网络配置 eth2   | ○未桥接 ⑧ 引  | 预设 |
| 网络配置 vlan0  | ○ 未桥接 💿 引 | 预设 |
| 网络配置 raO    | ○ 未桥接 💽 引 | 预设 |
| 网络配置 apcliO | ○ 未桥接 ④ 引 | 预设 |
| 网络配置 wds0   | ○ 未桥接 💿 引 | 预设 |
| 网络配置 wds1   | ○ 未桥接 ④ 引 | 预设 |
| 网络配置 wds2   | ○ 未桥接 ④ 引 | 预设 |
| 网络配置 wds3   | ○ 未桥接 💿 引 | 预设 |
| 网络配置 br0    | ○ 未桥接 ④ 引 | 预设 |

端口配置: 配置各个端口的属性, 以下以一个 ra0 端口做说明

| 网络配置 ra0         | 💿 未桥接 🛛 预设 |
|------------------|------------|
| МТО              | 1500       |
| 组播转发             | ○ 启用 ⑧ 禁用  |
| Masquerade / NAT | ◎ 启用 ○ 禁用  |
| IP地址             | 0.0.0.0    |
| 子网掩码             | 0.0.0      |

选择未桥接就可以设置端口自己的属性,详细的属性如下:

MTU:最大传输单元

**组播转发:**是否启用组播转发功能

Masquerade/NAT: 是否启用 Masquerade/NAT

IP 地址: 设置 ra0 的 IP 地址,不要与其他的端口或者网桥冲突

子网掩码: 配置端口的子网掩码

| ra0 | 🗸 On 🗸 | Start      | 100              | Max                  | 50                       | Leasetime                   | 3600                                  |
|-----|--------|------------|------------------|----------------------|--------------------------|-----------------------------|---------------------------------------|
|     |        |            |                  |                      |                          |                             |                                       |
|     |        |            |                  |                      |                          |                             |                                       |
|     | ra0    | ra0 💟 On 🗸 | ra0 💌 On 💌 Start | ra0 💌 On 💌 Start 100 | ra0 💌 On 💌 Start 100 Max | ra0 💟 On 💙 Start 100 Max 50 | ra0 💌 On 💌 Start 100 Max 50 Leasetime |

**多路 DHCPD:** 使用多路 DHCP 服务。在多路 DHCP 服务器中点击添加,即可出现相印的 配置,其中第一个代表接口或者网桥的名称(不要配置成 eth0),第二个代表是否开启 DHCP 功能,Start 代表开始的地址是多少,Max 代表最多分配的 DHCP 客户端数,Leasetime 代表 客户端租约时间,单位为分钟,设置好后点击保存或者应用按键使其生效,

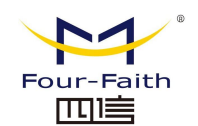

#### <u>F-NR200 5G 工业 CPE 使用说明书</u>

注意:只能一个配置完后在点击保存,然后才可以配置下一个,而不能一次性多个 DHCP 同时设置

## 3.3.2 无线

### 3.3.2.1 基本配置

| 规网络                                                                                                    | ● 启用 ◎ 禁用                                                                                                    |  |
|----------------------------------------------------------------------------------------------------|----------------------------------------------------------------------------------------------------|--|
| 接口 ath0 - SSID [NL668]                                                                                                    | HWAddr [14:40:A0:05:A4:0A]                                                                                                    |  |
| 线模式                                                                                                    | 访问点 (AP) ▼                                                                                                    |  |
| 线网络模式                                                                                                    | 混合 ▼                                                                                                    |  |
| 线网络名(SSID)                                                                                                    | four-faith-2.4G                                                                                                    |  |
| 线频道                                                                                                    | 自动                                                                                                    |  |
| 道宽度                                                                                                    | Auto 🔻                                                                                                    |  |
| 线SSID广播                                                                                                    | ● 启用 ● 禁用                                                                                                    |  |
| 络配置                                                                                                    | ◎ 未桥接 ● 已桥接                                                                                                    |  |
| ē拟接口<br>5线物理接口 wl0_5G [5 €                                                                                                    | 满加<br>GHz]                                                                                                    |  |
| ≝拟接口<br>5 <b>线物理接口 wl0_5G [5</b> 0<br>5线网络                                                                                                    | <mark>液加</mark><br>GHz]<br>● 启用 ◎ 禁用                                                                                                    |  |
| 割拟接口<br>5.线物理接口 wl0_5G [5 d<br>5线网络<br>接口 ath1 - SSID [NL668_                                                                                          | [添加] GHz] ● 启用 ◎ 禁用 5G] HWAddr [14:40:A0:05:A4:08]                                                                                                    |  |
| 数物理接口 wl0_5G [5 (<br>线物理接口 wl0_5G [5 (<br>线网络<br>接口 ath1 - SSID [NL668_<br>线模式                                                                         | GHz] ● 启用 ◎ 禁用 5G] HWAddr [14:40:A0:05:A4:0B] ⑤访问点(AP) ▼                                                                                                    |  |
| 数接口<br>3.<br>3.<br>3.<br>3.<br>3.<br>3.<br>3.<br>3.<br>3.<br>3.<br>3.<br>3.<br>3.                                                                      | [添加] GHz] ● 启用 ◎ 禁用 5G] HWAddr [14:40:A0:05:A4:0B] [访问点 (AP) ▼ ]ac ▼                                                                                                |  |
| <mark>数接口</mark>                                                                                                    | [添加] GHz] ● 启用 ◎ 禁用 5G] HWAddr [14:40:A0:05:A4:0B] ⑤词点(AP) ▼ □ac ▼ four-faith-5G                                                                                    |  |
| 数接口<br>3.<br>3.<br>3.<br>3.<br>3.<br>3.<br>3.<br>3.<br>3.<br>3.<br>3.<br>3.<br>3.                                                                      |                                                                                                    |  |
| 期接口 3.33 (30) (30) (30) (30) (30) (30) (30) (3                                                                                                    | [添加]         ● 启用 ● 禁用         5G] HWAddr [14:40:A0:05:A4:08]         访问点 (AP) ▼         ac ▼         four-faith-5G         自动 ▼         80 MHz ▼                   |  |
| 割 接口       武術物理接口 wl0_5G [5 の       武術の路       接口 ath1 - SSID [NL668_       武術の路構式       武術の路構式       武術の路名(SSID)       武統の道       武道宽度       武統SSID广播 | GHz]         ● 启用 ● 禁用         5G] HWAddr [14:40:A0:05:A4:08]         访问点 (AP) ▼         ac ▼         four-faith-5G         自动 ▼         80 MHz ▼         ● 启用 ● 禁用 |  |

**禁用:**关闭 WIFI。 无线模式: AP、客户端、Ad-hoc、中继、中继桥接四种模式可选。 无线网络模式: <u>厦门四信通信科技有限公司</u>

# Add: 厦门集美区软件园三期诚毅大街 370 号A06 栋 11 层 网址: www.four-faith.com 客服热线: 400-8838-199 Tel: 0592-6300320

Page 30 of 74

Fax: 0592-5912735

**混合:** 同时支持 802.11b、802.11g、802.11n 标准的无线设备。

BG-混合:同时支持 802.11b、802.11g标准的无线设备。

**仅 B**: 只支持 802.11b 标准的无线设备。

仅G: 只支持 802.11g 标准的无线设备。

NG-混合: 同时支持 802.11g、802.11n标准的无线设备。

仅 N: 只支持 802.11n 标准的无线设备。

**5.8G**: 支持 ac / na 模式

8021.11n 传输模式: 在无线网络模式为"仅 N"时,选择传其传输模式:

**绿地:** 当您确定,周围环境中,没有其它 802.11a/b/g 设备使用相同的频道,使用此模式或提高吞吐量。如果环境中有其它 802.11a/b/g 设备使用相同的频道,您发送的信息可能产生错误、重发等。

混合:此模式与绿地模式相反,但会减少吞吐量。

无线网络名(SSID):无线网络中所有设备共享的网络名称,所有设备的 SSID 是一致的。SSID 由数字和字母组成,区分大小写,不得超过 32 个字符。

无线频道: 共有 1-13 频道可选择,在多个无线设备环境下,请尽量避免与其它设备使用相同的频道。5.8G 有 149 153 157 161 165 等 5 个通道。

频道宽度: 20MHZ 与 40MHZ 可供选择。5.8G 还可选 80MHZ。

宽频:频道为 40MHZ 时,可选择 upper 或 lower.

#### 无线 SSID 广播:

启用:广播 SSID。

禁用: 隐藏 SSID。

网络配置:

**已桥接:**桥接到 5G 工业 CPE 上,一般情况下,请选择已桥接。 **未桥接:**没有桥接到 5G 工业 CPE 上, IP 地址需要手动配置。

| 网络配置             | ● 未桥接 ○ 已桥接       |
|------------------|-------------------|
| 组播转发             | ○启用 ◎禁用           |
| Masquerade / NAT | ◎ 启用 ○ 禁用         |
| IP地址             | 192. 168. 1. 1    |
| 子网掩码             | 255, 255, 255, 0, |

虚拟接口:点击添加可添加一个虚拟接口。添加成功后,点击移除,可移除虚拟接口。

| TATEL LAT COTD [nn-wit_46 | b] LIMMOOL [OO'WW'DD'CC'DD'TO] |
|---------------------------|--------------------------------|
| 无线网络名(SSID)               | dd-wrt_vap                     |
| 无线SSID广播                  | ◎ 启用 ○ 禁用                      |
| AP 独立                     | ○ 启用 ◎ 禁用                      |
| 网络配置                      | ○ 未桥接 ④ 已桥接                    |

添加移除

**AP 独立**: 将所有的无线客户端设备完全隔离, 使之只能访问 **AP** 连接的固定网络。 **注意**: 保存设置: 保存更改, 在更改"无线模式"、"无线网络模式"、"无线宽度"、"宽

#### 厦门四信通信科技有限公司

 Add: 厦门集美区软件园三期诚毅大街 370 号A06 栋 11 层

 网址: www.four-faith.com
 客服热线: 400-8838-199

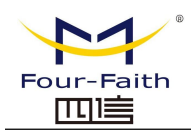

频"选项后,请先点击此按键,再配置其它选项。

### 3.3.2.2 无线安全

无线安全选项用于对您的无线网络的安全性进行配置。本路由共有 7 种无线安全模式。 默认禁用,不启用安全模式。如改变安全模式,请点击应用立即生效。

| 7282 X ¥ WIO        |                                     |  |
|---------------------|-------------------------------------|--|
| 俚接口 raO SSID [dd-ju | njinlee] HWAddr [00:AA:BB:CC:DD:15] |  |
| 安全模式                | □ 已禁用                               |  |
|                     |                                     |  |
|                     |                                     |  |
|                     | 101 Here'S 11 Hall                  |  |
|                     | 保存攻宜                                |  |

#### 无线安全 wl0

| 安全模式      | WEP                           |
|-----------|-------------------------------|
| 鉴权类型      | ⊙ 开放式 ○ 共享密钥                  |
| 默认传输密钥    | ① 1 ○ 2 ○ 3 ○ 4               |
| 加密        | 64 bits 10 hex digits/5 ASCII |
| ASCII/HEX | ◯ ASCII ④ HEX                 |
| 通行短语      | Generate                      |
| 密钥 1      | 2627F68597                    |
| 密钥 2      | 15AD 1DD 294                  |
| 密钥 3      | DDC4761939                    |
| 密钥 4      | 31F1ADB558                    |

WEP: 是一种基本的加密算法, 安全性不如 WPA。

**鉴权类型**:可以选择开放式或共享密钥。

默认传输密钥:选择使用密钥 1-密钥 4 中的某一个为传输加密使用的密钥。

**加密:**有"64 bit 10 hex digits/5 ASCII","128 bit 26 hex digits/13 ASCII"。可利用通行短语生成 或手动输入。

64 bit 10 hex digits/5 ASCII:每一个密钥为 10 位 16 进制的字符或者5 位 ASCII 码字符。

128 bit 26 hex digits/13 ASCII: 每一个密钥为 26 位 10 进制的字符或者 13 位 ASCII 码 字符。

ASCII/HEX: ASCII,选择密钥为 ASCII 码。

HEX,选择密钥为 16 进制数。

通行短语:用来生成密钥的字母和数字组合。

密钥 1-密钥 4: 可以手动填写也可由 5G 工业 CPE 根据输入的通行短语生成。

#### 厦门四信通信科技有限公司

 Add:
 厦门集美区软件园三期诚毅大街
 370
 号A06 栋 11 层

 网址:
 www.four-faith.com
 客服热线:
 400-8838-199

Page 32 of 74

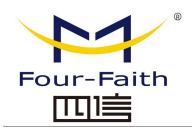

| 全模式        | WPA Personal 🛛 👻 |                           |
|------------|------------------|---------------------------|
| PA算法       | AES 💌            |                           |
| /PA共享密钥    | *****            | - 显示密码                    |
| 润更新时间间隔(秒) | 3600             | (预设: 3600, 范围: 1 - 99999) |

WPA Personal/WPA2 Personal/WPA2 Person Mixed:提供三种 WPA 算法, TKIP 和 AES, TKIP+AES, 采用动态加密密钥。TKIP+AES, 自适用 TKIP 或 AES。WPA Person Mixed, 允许 WPA Personal 和 WPA2 Personal 客户端混合。

**WPA 共享密钥:** 8-63 位字符,由字母和数字组成。 密钥更新时间间隔(秒): 1-99999。

| 经全模式         | WPA Enterprise | ~          |
|--------------|----------------|------------|
| PA算法         | AES            |            |
| adius鉴权服务器地址 | 192. 168. 1.   | 110        |
| adius鉴权服务器端口 | 1812           | (预设: 1812) |
| adius鉴权共享密钥  | •••••          | 🗌 显示密码     |
| 润更新时间间隔(秒)   | 3600           |            |

WPA Enterprise/WPA2 Enterprise/WPA2 Enterprise Mixed: 企业 WPA/WPA2 加密, 5G工

业 CPE 需连接 Radius 验证服务器。
WPA 算法:AES/TKIP/TPIP+AES。
Radius 鉴权服务器地址: 连接到 5G 工业 CPE 的 Radius 服务器 IP。
Radius 鉴权服务器端口: Radius 服务器上, radius 服务使用的端口。
Radius 鉴权共享密钥: Radius 服务器和 5G 工业 CPE 之间的共享密钥。
密钥更新时间间隔(秒): 1-99999。

3.3.3 服务

3.3.3.1 服务

DHCP 服务器

DHCP 服务是为你的本地设备分配 IP 地址的,你可以进入主菜单,然后到设置页面上配置 你自己需要的一下 DHCP 的特殊功能

厦门四信通信科技有限公司

 Add:
 厦门集美区软件园三期诚毅大街 370 号A06 栋 11 层

 网址:
 www.four-faith.com
 客服热线: 400-8838-199

Page 33 of 74

Tel: 0592-6300320 Fax: 0592-5912735

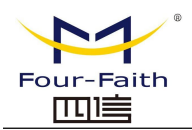

| HCPd 附加选项       |       |        |         |
|-----------------|-------|--------|---------|
|                 |       |        | 11      |
|                 |       |        |         |
| 永久租用<br>MACHUTH | ┃ 士却々 | 1D+#+F | 家口祥和约时间 |

#### DNSMasq

DNSMasq 是本地 DNS 服务器。这将解决所有已知的主机从 DHCP(动态和静态)的 5G 工 业 CPE 以及远程 DNS 服务器的转发和缓存的 DNS 条目的名称。本地的 DNS 使局域网上的 DHCP 客户端解决静态和动态 DHCP 主机名

| DNSMasq       |           |
|---------------|-----------|
| DNSMasq       | ◎ 启用 ○ 禁用 |
| 本地DNS         | ○ 启用 ④ 禁用 |
| No DNS Rebind | ● 启用 ○ 禁用 |
| DNSMasq 附加选项  |           |
|               |           |
|               |           |

本地 DNS: 采用本地的 DNS, 在设置页面中可以设置 DNS 服务器

No DNS Rebind: 启用时它可以防止让外部攻击者访问 5G 工业 CPE 内部 Web 的接口, 是一种安全措施

**DNSMasq 附加选项:**可以设置有一些额外的选项,输入你自己的相应配置。例如:

静态分配地址 : dhcp-host=AB:CD:EF:11:22:33,192.168.0.10,myhost,myhost.domain,12h 最大的租约数量 : dhcp-lease-max=2

DHCP 服务器的 IP 范围: dhcp-range=192.168.0.110,192.168.0.111,12h

#### SNMP

SNMP(简单网络管理协议)。这是一种应用广泛的网络管理协议。数据经由 SNMP 代理进行传递。SNMP 代理指的是硬件与/或软件进程,向工作站报告每一种网络设备(比如集线器、5G 工业 CPE 以及桥接器等)的活动,从而达到对网络的监控目的。代理会返回 MIB (管理信息库)中所包含的信息。MIB 是一种数据结构,用于定义可以从设备得到的以及可以控制的(比如打开或关闭)选项。

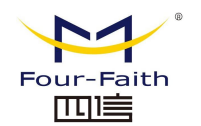

SNMP

| SNMP  | ◎ 启用 ○ 禁用  |
|-------|------------|
| 位置    | Unknown    |
| 联系    | root       |
| 名称    | four-faith |
| 只读团体字 | public     |
| 读写团体字 | private    |

位置:设备所在的位置标识,由客户自定义 联系:用户定义,应与客户端一致 名称:用户定义,应与客户端一致 只读团体字:用户定义,应与客户端一致,只有读权限 读写团体字:用户定义,应与客户端一致,具有读写权限

#### SSHD

启用 SSHD 服务后就允许通过 SSH 客户端通过远程访问你的 5G 工业 CPE 的操作系统

| ◎ 启用 | ○ 禁用                                                                 |                                                                                              |                                                                                                    |
|------|----------------------------------------------------------------------|----------------------------------------------------------------------------------------------|----------------------------------------------------------------------------------------------------|
| ○ 启用 | ◎ 禁用                                                                 |                                                                                              |                                                                                                    |
| ◎ 启用 | ○ 禁用                                                                 |                                                                                              |                                                                                                    |
| 22   |                                                                      | (预设: 22)                                                                                     |                                                                                                    |
|      |                                                                      |                                                                                              |                                                                                                    |
|      |                                                                      |                                                                                              |                                                                                                    |
|      | <ul> <li>息用</li> <li>息用</li> <li>1</li> <li>1</li> <li>22</li> </ul> | <ul> <li>● 启用</li> <li>○ 禁用</li> <li>● 自用</li> <li>● 高用</li> <li>○ 禁用</li> <li>22</li> </ul> | <ul> <li>● 启用</li> <li>● 注用</li> <li>● 注用</li> <li>● 注用</li> <li>● 注用</li> <li>22 (预设: 22)</li> </ul> |

SSH TCP 转发: 是否支持 TCP 转发功能 密码登录: 是否需要密码登录 端口: 设置 SSHD 的端口,默认系统设置成 22 端口 授权密钥: 根据需要设定,默认使用系统的登录密码和用户名

#### 系统日志

| 系统日志  |                                                                                                    |
|-------|----------------------------------------------------------------------------------------------------|
| 系统日志  | ◎ 启用 ○ 禁用                                                                                                    |
| 输出模式  | 國路     日     日 |
| 远程服务器 |                                                                                                    |

**输出模式:** 网络与串口, 网络方式时需要设置远程服务器 IP 地址 远程服务器: 接受系统日志的远程服务器 IP 地址

#### Telnet

#### 厦门四信通信科技有限公司

Add: 厦门集美区软件园三期诚毅大街 370 号A06 栋 11 层网址: www.four-faith.com客服热线: 400-8838-199Tel: 0592-6300320

Page 35 of 74

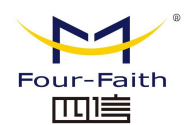

T . I . . I

#### \_F-NR200 5G 工业 CPE 使用说明书

这是一种终端模拟协议,通常用于 Internet 以及基于 TCP/IP 的网络。它可以允许终端用 户或计算机登录到远程设备并进行程序运行。

| 1 | Tenter |      |      |  |  |
|---|--------|------|------|--|--|
|   | Telnet | ◎ 启用 | ○ 禁用 |  |  |
| 2 |        |      |      |  |  |

Telnet: 启用或禁用 Telnet 功能

#### WAN 流量计数器

WAN流量计数器

ttraff守护进程

💿 启用 禁用

Ttraff 守护进程: 启用或者禁用流量统计功能

## 3.3.4 VPN

#### 3.3.4.1 PPTP

#### PPTP 服务器

| <ul> <li>○ 启用</li> <li>○ 启用</li> <li>○ 白用</li> </ul> | <ul> <li>○ 禁用</li> <li>③ 禁用</li> </ul> |      |  |
|------------------------------------------------------|----------------------------------------|------|--|
| ○启用                                                  | ◎ 禁用                                   |      |  |
| ()<br>                                               |                                        |      |  |
| ○ 后用                                                 | ○ 禁用                                   |      |  |
|                                                      |                                        |      |  |
|                                                      |                                        |      |  |
|                                                      |                                        |      |  |
|                                                      |                                        |      |  |
|                                                      |                                        |      |  |
|                                                      |                                        |      |  |
|                                                      |                                        | <br> |  |
|                                                      |                                        |      |  |
|                                                      |                                        |      |  |

广播支持: 开启或禁用 PPTP 服务器支持广播功能强
 制 MPPE 加密: 是否要强制 PPTP 数据 MPPE 加密
 DNS1, DNS2, WINS1, WINS2: 设置你的第一 DNS, 第二 DNS, 第一 WINS, 第二 WINS
 服务器 IP: 输入 5G 工业 CPE 作为 PPTP 服务器的 IP 地址, 应与 LAN 地址不一样。
 客户端 IP: 分配给客户端的 IP 地址,格式为 xxx.xxx.xxx.xxx
 CHAP Secrets: 客户端使用 PPTP 服务时的用户名和密码
 注意: 客户端 IP 不能和 5G 工业 CPEDHCP 分配的 IP 重复,只要是这个范围以外的都可以。
 厦门四信通信科技有限公司
 Page 36 of 74
 Add: 厦门集美区软件园三期诚毅大街 370 号A06 栋 11 层
 网址: www.four-faith.com
 客服热线: 400-8838-199
 Tel: 0592-6300320
 Fax: 0592-5912735
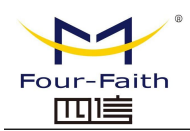

CHAP Secrets 格式为 user 空格\*空格 password 空格\*

#### PPTP 客户端

| PPTP客户端选项   | ◎ 启用 ○ 禁用        |  |
|-------------|------------------|--|
| 服务器IP或DNS名称 |                  |  |
| 远程子网        | 0.0.0            |  |
| 远程子网掩码      | 0.0.0            |  |
| MPPE加密      | mppe required    |  |
| МТО         | 1450 (预设: 1450)  |  |
| MRU         | 1450 (预设: 1450)  |  |
| NAT         | ◎ 启用 ○ 禁用        |  |
| 用户名         | DOMAIN\\Username |  |
| 密码          | □ 显示密码           |  |

服务器 IP 或 DNS 名称: PPTP 服务器的 IP 地址或者对应的 DNS 名称 远程子网: 远程 PPTP 服务器的内网 远程子网掩码: 远程 PPTP 服务器的子网掩码 MPPE 加密: 是否支持 MPPE 加密。MTU: 最大传输单元 0-1500 MRU: 最大接收单元 0-1500 NAT: 启用或者禁用 NAT 穿越 用户名: PPTP 服务器所允许的用户名对应的密码

## 3.3.4.2 L2TP

| L2TP服务器              |           |
|----------------------|-----------|
| L2TP服务器选项            | ◎ 启用 ○ 禁用 |
| 强制MPPE加密             | ⑧ 启用 ◎ 禁用 |
| 服务器IP                |           |
| 客户端IP                |           |
| 本地用户管理(CHAP Secrets) |           |
|                      |           |
|                      |           |

**强制 MPPE 加密:** 是否要强制 L2TP 数据 MPPE 加密 **服务器 IP:** 输入 5G 工业 CPE 作为 L2TP 服务器的 IP 地址,应与 LAN 地址不一样。 **客户端 IP:** 分配给客户端的 IP 地址,格式为 **xxx.xxx.xxx.xxx.xxx.xxx.xxx**.xxx

## 厦门四信通信科技有限公司

 Add:
 厦门集美区软件园三期诚毅大街
 370
 号A06 栋 11 层

 网址:
 www.four-faith.com
 客服热线:
 400-8838-199

Page 37 of 74

Tel: 0592-6300320

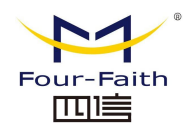

CHAP Secrets: 客户端使用 L2TP 服务时的用户名和密码

**注意:** 客户端 IP 不能和 5G 工业 CPEDHCP 分配的 IP 重复,只要是这个范围以外的都可以。 CHAP Secrets 格式为 user 空格\*空格 password 空格\*

| L2TP | 客户端               |
|------|-------------------|
|      | The second second |

| .2TP客户端选项         | ◎ 启用 ○ 禁用                   |
|-------------------|-----------------------------|
| 用户名               | DOMAIN\\Username            |
| <b></b> 哲码        | □ 显示容                       |
| .2TP服务器           |                             |
| 远程子网              | 0.0.0.0                     |
| 远程子网掩码            | 0.0.0.0                     |
| 1PPE加密            | mppe required               |
| ITU               | 1450 (预设: 1450)             |
| IRU               | 1450 (预设: 1450)             |
| IAT               | ◎ 启用 ○ 禁用                   |
| 论许CHAP认证协议        | ● 是 ○ 否                     |
| <b>巨绝PAP</b> 认证协议 | <ul> <li>● 是 ○ 否</li> </ul> |
| 允许认证协议            | <ul> <li>● 是 ○ 否</li> </ul> |

L2TP 服务器: L2TP 服务器的 IP 地址或对应的 DNS 名称 远程子网: L2TP 服务器内网所属的网络 远程子网掩码: L2TP 服务器内网所属的网络掩码 MPPE 加密: 是否支持 MPPE 加密。 MTU:最大传输单元 0-1500 MRU:最大接收单元 0-1500 NAT:启用或者禁用 NAT 穿越 用户名:L2TP 服务器所允许的用户名 密码:L2TP 服务器所允许的用户名对应的密码 允许 CHAP 认证协议:是否支持 chap 认证 拒绝 PAP 认证协议:是否支持 jap 认证 允许认证协议:是否支持认证协议

## **3.3.4.3 OPENVPN**

### OPENVPN 服务端

启动类型

🛇 WAN Up 💿 System

Tel: 0592-6300320

启动类型: WAN Up---上线后启用, System---开机启用

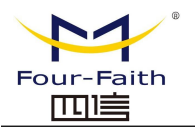

配置途径

💿 GUI 🔘 Config File

服务器模式

网络地址

子网掩码

**配置途径:**GUI---界面配置,Config File---配置文件配置

**服务器模式:** 5G 工业 CPE---路由模式, Bridge---网桥模式 Route 方式:

| 0.0.0 |  |
|-------|--|
| 0.0.0 |  |

网络地址: OPENVPN 服务端允许的网络地址

子网掩码: OPENVPN 服务端允许的子网掩码

网桥模式:

| DHCP代理模式 | ○ 启用 💿 禁用 |
|----------|-----------|
| 起始地址     | 0.0.00    |
| 结束地址     | 0.0.0     |
| 网关       | 0.0.0.0   |
| 子网掩码     | 0.0.0.0   |

DHCP 代理模式: 启用或禁用 DHCP 代理模式 起始地址: OPENVPN 服务端允许客户端的起始地址 结束地址: OPENVPN 服务端允许客户端的结束地址 网关: OPENVPN 服务端允许客户端的网关

子网掩码: OPENVPN 服务端的允许客户端子网掩码

| 端口     | 1194           | (预设: 1194) |
|--------|----------------|------------|
| 通道协议   | UDP 💌          |            |
| 加密标准   | Blowfish CBC 💌 |            |
| Hash算法 | SHA1 💌         |            |

端口: OPENVPN 服务器的监听端口

通道协议: OPENVPN 的通道协议 UDP 或 TCP

加密标准:通道的加密标准包括:Blowfish CBC, AES-128 CBC, AES-192 CBC, AES-256 CBC, AES-512 CBC 五种加密

Hash 算法: Hash 算法提供了一种快速存取数据的方法,包括 SHA1, SHA256, SHA512, MD5 四种算法

## 高级选项

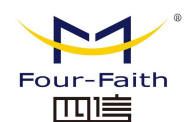

### \_<u>F-NR200 5G 工业 CPE 使用说明书</u>

| 高级选项      | ⑧ 启用 (  | ○ 禁用 |               |   |
|-----------|---------|------|---------------|---|
| 使用LZO压缩   | ○启用(    | ◉ 禁用 |               |   |
| 重定向默认网关   | ○启用(    | ◉ 禁用 |               |   |
| 允许客户端到客户端 | ④ 启用 (  | ○ 禁用 |               |   |
| 允许重复CN    | ○启用(    | ⊙ 禁用 |               |   |
| TUN MTU设置 | 1500    |      | (预设: 1500)    |   |
| TCP MSS   |         |      | (预设: Disable) |   |
| TLS加密标准   | Disable | ~    |               |   |
| 客户端连接脚本   |         |      |               |   |
|           | 10      |      |               | 3 |

使用 LZO 压缩: 启用或禁用传输数据使用 LZO 压缩 重定位默认网关: 启用或禁用重定位网关 允许客户端到客户端: 启用或禁用允许客户端到客户端 允许重复 CN: 启用或禁用允许重复 CN TUN MTU 设置: 设置通道的 MTU 值 TCP MSS: TCP 数据的最大分段大小 TLS 加密标准: TLS (安全传输层协议)加密标准支持 AES-128 SHA 和 AES-256 SHA 客户端连接脚本: 自行定义的一些客户端脚本

公共服CA证书

公共服 CA 证书: 服务器和客户端公共的 CA 证书

公共的服务器端证书

公共的服务器端证书: 服务器端的证书

服务器端私钥

DH PEM证书

**服务器端私钥:**服务器端设置的密钥 **DH PEM 证书:**服务端的 PEM 证书

厦门四信通信科技有限公司

Page 40 of 74

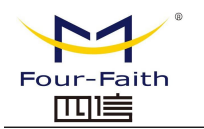

| 额外配置       |  |
|------------|--|
| CCD股络的针计文件 |  |
|            |  |
| TLS认证密钥    |  |
| 证书撤销列表     |  |

**额外的配置:**服务器其他额外配置 CCD 路径默认文件:其他的文件途径 TLS 认证密钥:安全传输层的认证密钥 证书撤销列表:配置一些撤销的证书列表

## OPENVPN 客户端

| 服务器IP/名称           | 0.0.0        |            |
|--------------------|--------------|------------|
| 端口                 | 1194         | (预设: 1194) |
| 通道设备               | TUN 💌        |            |
| 通道协议               | UDP 🗸        |            |
| 加密标准               | Blowfish CBC |            |
| Hash算法             | SHA1 💌       |            |
| ns证书类型(nsCertType) |              |            |

服务器 IP / 名称: OPENVPN 服务器的 IP 地址或域名

端口: OPENVPN 客户端的监听端口

通道设备: TUN---路由模,式 TAP---网桥模式

通道协议: UDP 和 TCP 协议

加密标准:通道的加密标准包括:Blowfish CBC, AES-128 CBC, AES-192 CBC, AES-256 CBC, AES-512 CBC 五种加密

Hash 算法: Hash 算法提供了一种快速存取数据的方法,包括 SHA1, SHA256, SHA512, MD5 四种算法

ns 证书类型: 是否支持 ns 证书类型

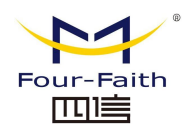

#### \_<u>F-NR200 5G 工业 CPE 使用说明书</u>

| 高级选项         | ⑧启用     | ○ 禁用 |               |
|--------------|---------|------|---------------|
| 使用LZO压缩      | ○启用     | ◎ 禁用 |               |
| NAT          | ○启用     | ◎ 禁用 |               |
| TAP绑定到br0网桥上 | ○启用     | ◎ 禁用 |               |
| 本地IP地址       |         |      |               |
| TUN MTU设置    | 1500    |      | (预设: 1500)    |
| TCP MSS      |         |      | (预设: Disable) |
| TLS加密标准      | Disable | *    |               |
| TLS认证密钥      |         |      |               |
|              | _       |      | di.           |
| 额外配置         |         |      |               |
|              |         |      |               |
| 基于路由策略       |         |      |               |

使用 LZO 压缩: 启用或禁用传输数据使用 LZO 压缩 NAT: 启用或禁用 NAT 穿越功能 TAP 绑定到 br0 网桥上: 启用或禁用 TAP 绑定到 br0 网桥上 本地 IP 地址: 设置本地 OPENVN 客户端的 IP 地址 TUN MTU 设置: 设置通道的 MTU 值 TCP MSS: TCP 数据的最大分段大小 TLS 加密标准: TLS (安全传输层协议)加密标准支持 AES-128 SHA 和 AES-256 SHA TLS 认证密钥: 安全传输层的认证密钥 额外的配置: OPENVPN 服务器其他额外配置 基于路由策略: 输入自定义的一些路由策略

| 公共服CA证书 |     |
|---------|-----|
|         |     |
| 公共客户端证书 |     |
|         | al  |
| 客户端私钥   |     |
|         | il. |

**公共服 CA 证书:** 服务器和客户端公共的 CA 证书 公共客户端证书: 客户端证书 客户端私钥: 客户端的密钥

## 3.3.4.4 **IPSEC**

## 厦门四信通信科技有限公司

 Add:
 厦门集美区软件园三期诚毅大街 370 号A06 栋 11 层

 网址:
 www.four-faith.com
 客服热线: 400-8838-199

Page 42 of 74

Tel: 0592-6300320

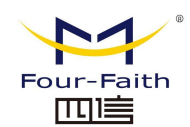

## 连接状态及操作

在 IPSEC 页面, 会显示当前设备具有的 IPSEC 连接及其状态。

| 连接状态。 | 及操作 |      |    |    |
|-------|-----|------|----|----|
| 名称    | 类型  | 通用名称 | 状态 | 操作 |
| 添加    |     |      |    |    |

- 名称: IPSEC 连接的名称;
- 类型: 当前 IPSEC 连接的类型及功能;
- 通用名称:当前连接的本端子网、本端地址、对端地址及对端子网;
- 状态:连接所处的状态,总共三种,分别为关闭、协商中及建立;
  - 关闭: 该条连接未向对端发起连接请求;
  - **协商中:** 该条连接已向对端发起请求,并处在协商过程中,连接仍未建立;
  - 建立: 连接已经建立,已能使用该通道。
- **操作:**可以对该连接进行的操作,目前有四种,分别为删除、编辑、重连接及使能。 **删** 除:该操作将删除连接,如果 IPSEC 通道已建立,亦将被拆除; 编辑:修改该条连接的配置信息,修改之后,如果要使配置生效,需重新加载该连接;
  - **编辑:** 修改该条连接的配置信息,修改之后,如果要使配置生效,需重新加载该连接; **重连** 接: 该操作将拆除当前通道,重新发起通道建立请求;
  - **使能:** 当连接处于使能状态时,系统重启或进行重连接操作时,该连接将发起通道建立 请求;而相反的,将不会发起请求。

添加: 该功能用于新添一条 IPSEC 连接。

### 添加 IPSEC 连接或编辑 IPSEC 连接

----

连接配署

**类型**:在该栏目对 IPSEC 模式及对应的功能进行选择,目前支持隧道模式的客户端功能、 隧道模式的服务器功能及传输模式。

| 类型      | Net-to-Net虚拟专用网 😽 |
|---------|-------------------|
| IPSEC功能 | ● 客户端 ● 服务端       |

**连接配置:**该栏目包含了通道的基本地址信息。

| 名称       |       | 启用      |  |
|----------|-------|---------|--|
| 本机的WAN接口 | WAN 💌 | 远程主机地址  |  |
| 本地子网     |       | 远程子网    |  |
| 本地主机标志符  |       | 远程主机标志符 |  |

名称:用以标示该连接的名称,须唯一;

**启用:**选择启用,则该条连接在系统起机或者进行重连接操作的时候,将发起通道连接请求; 否则 不会;

Tel: 0592-6300320

本机的 WAN 接口:通道的本端地址;

远程主机地址:对端的 IP/域名。如果采用了隧道模式的服务端功能,则该选项不可填;

#### 厦门四信通信科技有限公司

 Add:
 厦门集美区软件园三期诚毅大街 370 号A06 栋 11 层

 网址:
 www.four-faith.com
 客服热线: 400-8838-199

Page 43 of 74

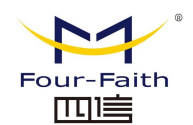

<u>F-NR200 5G 工业 CPE 使用说明书</u>

本地子网: IPSec 本地保护子网及子网掩码,例如: 192.168.1.0/24;如果采用传输模式,则 该选项不可填写; 远程子网: IPSec 对端保护子网及子网掩码,例如: 192.168.7.0/24;如果采用传输模式,则 该选项不可填写; 本地主机标识符:通道本端标识,可以为 IP 及域名; 远程主机标识符:通道对端标识,可以为 IP 及域名。 检测:该栏目包含了连接检测(DPD)的配置信息。 检测:该栏目包含了连接检测(DPD)的配置信息。

超时时间:设置连接检测(DPD)超时时间;

操作:设置连接检测的操作。

高级配置: 该栏目包含了 IKE、ESP 以及协商模式等相关配置。

| IKE加密   | 3DES    | ✓ IKE完整性 | MD5 | ~ | IKE DH小组 | MODP-8192 💌 |
|---------|---------|----------|-----|---|----------|-------------|
| IKE生命周期 | 0<br>小时 |          |     |   |          |             |
| ESP加密   | 3DES    | ✓ ESP完整性 | MD5 | ~ |          |             |
| ESP生命周期 | 0 小时    |          |     |   |          |             |

启用高级配置: 启用,则可以配置第一阶段及第二阶段的信息,否则,将根据对端自动协商;
IKE 加密: IKE 阶段的加密方式;
IKE 完整性: IKE 阶段的完整性方案;
IKE DH 小组: DH 交换算法;
IKE 生命周期: 设置 IKE 的生命周期,目前以小时为单位,默认为 0;
ESP 加密: ESP 的加密方式;
ESP 完整性: ESP 完整性方案;
ESP 生命周期: 设置 ESP 的生命周期,目前以小时为单位,默认为 0;
采用野蛮模式: 如果打钩,则协商模式将采用野蛮模式,否则为主模式;
会话密钥向前加密: 如果打钩,则启用 PFS,否则不启用;
认证方式: 可以根据需要选择共享密钥或者证书认证,目前仅能选择共享密钥方式。

| Four-Faith |
|------------|
|            |

|   |               | 8 |
|---|---------------|---|
| ۲ | 使用预共享密钥。      |   |
| 0 | 生成并使用该X.509认证 |   |

## 3.3.4.5 GRE

GRE(Generic Routing Encapsulation,通用路由封装)协议是对某些网络层协议(如 IP 和 IPX)的数据报文进行封装,使这些被封装的数据报文能够在另一个网络层协议(如 IP)中传输。GRE 采用了 Tunnel(隧道)技术,是 VPN(Virtual Private Network)的第三层隧道协议。

| GRE 隧道: 启用或者禁 | 禁用 GRE 功能        |                        |
|---------------|------------------|------------------------|
| 通道            | 1 (fff) 💌 🗐      |                        |
| 状态            | 启用 💙             |                        |
| 名称            | fff              |                        |
| 通过            | PPP 💌            |                        |
| 对端WAN IP      | 120.42.46.98     |                        |
| 对端子网          | 192.168.5.0/24   | (eg: 192. 168. 1.0/24) |
| 对峭隧道IP        | 200, 200, 200, 1 |                        |
| 本端隧道IP        | 200.200.200.5    |                        |
| 本端子网境码        | 255.255.255.0    |                        |

状念: 启用代表启用当间配直的 GRE 隧道, 否则代表关闭当前 GRE 隧型
名称: 隧道的名称最长 30 个字符
通过: GRE 收发接口, 目前有 LAN 口, 和 PPP 拨号口
对端 WAN IP: 输入对端 GRE 的 WAN 口 IP 地址
对端子网: GRE 对端的子网 IP, 如: 192.168.1.0/24
对端隧道 IP: 对端的 GRE 隧道 IP
本段隧道 IP: 本地 GRE 隧道 IP 地址
本端子网掩码: 本地子网掩码

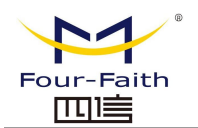

| 保活   | ◎ 岩用 ◎ 禁用 |
|------|-----------|
| 重拨次数 |           |
| 重拨间隔 |           |
| 失败策略 | 保持 💌      |

| 保活:开启/关闭 GRE 保活           |
|---------------------------|
| <b>重拔次数:</b> GRE 保活失败最大次数 |
| <b>重拔间隔:</b> GRE 保活包发送间隔失 |
| <b>败策略:</b> 保活失败策略        |

点击"查看 GRE 隧道"按键可以查看 GRE 的信息

| GRE | 道列表 |    |     |              |                |               |               |               |    |          |          |          |
|-----|-----|----|-----|--------------|----------------|---------------|---------------|---------------|----|----------|----------|----------|
| 通道  | 名称  | 启用 | 通过  | 对端WAN IP     | 对端子网           | 对端隧道IP        | 本端隧道IP        | 本端子网推码        | 保活 | 重披<br>次戴 | 重拔<br>间隔 | <u> </u> |
| 1   | fff | 是  | PPP | 120.42.46.98 | 192.168.5.0/24 | 200.200.200.1 | 200.200.200.5 | 255.255.255.0 | 쥼  | O        |          | 0 保持     |
|     |     |    |     |              | 刷新             | 美团            |               |               |    |          |          |          |

## 3.3.5 安全

### 3.3.5.1 防火墙

您可以启用或禁用防火墙,选择过滤特定的 Internet 数据类型,以及阻止匿名 Internet 请求,通过这些增强网络的安全性。

防火墙保护

一防火墙保护

SPI防火墙

④ 启用 ○ 禁用

防火墙增强网络安全性并使用状态监测(SPI)对进入网络的数据包进行检查,要使用防火墙保护,选择启用,否则禁用。只有启用了 SPI 防火墙,才能使用其他的防火墙功能:过滤代理、阻止 WAN 请求等。

## 其他过滤器

| 附加的过滤器           |  |  |
|------------------|--|--|
| 🔲 过滤代理           |  |  |
| 📃 过滤Cookies      |  |  |
| 📃 过滤Java Applets |  |  |
| 📃 过滤ActiveX      |  |  |
|                  |  |  |

**过滤代理:** 使用 wan 代理服务器可能降低网关的安全性,过滤 Proxy 将拒绝任意对任意 wan 代理服务器的访问,单击该复选框启用 Proxy 过滤或反选以禁用该功能。

**过滤** Cookies: Cookies 是 Web 网站保存在您电脑上的数据,当您和 Internet 站点交互的时候就会使用到 Cookie。单击该复选框启用 cookies 过滤或反选以禁用该功能。

Tel: 0592-6300320

#### 厦门四信通信科技有限公司

 Add:
 厦门集美区软件园三期诚毅大街
 370
 号A06 栋 11 层

 网址:
 www.four-faith.com
 客服热线:
 400-8838-199

Page 46 of 74

Fax: 0592-5912735

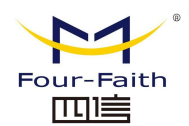

**过滤** Java Applets: 如果拒绝 Java,则可能无法打开使用 Java 工具编程的网页,单击该复选 框启用 Java 小程序过滤或反选以禁用该功能。

**过滤** ActiveX: 如果拒绝 ActiveX,则可能无法打开使用 ActiveX 工具编程的网页,单击该 复选框启用 ActiveX 过滤或反选以禁用该功能。

### 阻止 WAN 请求

#### 阻止来自WAN口的请求

- ☑ 阻止来自₩AN口的匿名请求(ping)
- 🗹 过滤IDENT(端口113)

Block WAN SNMP access

**阻止来自 WAN 口的匿名请求 (ping)**:通过选中"阻止匿名 Internet"请求旁的选项框,启用 该功能,从而防止您的网络遭受其他 Internet 用户的 Ping 或者探测,使外部用户更加难以 侵入您的网络,这一功能的默认状态为启用,选择禁用可以允许匿名 Internet 请求。

**过滤IDENT(端口113):**这一功能可以使113 端口免于被您的本地网络之外的设备进行扫描。 选择启用来对113 端口进行过滤,或是反选禁用这一功能。

阻止 SNMP 访问:这一功能阻止来自广域网的 SNMP 连接请求。

完成修改后,单击"保存设置",保存所作更改,或是"取消改动",取消所作更改。

#### Impede WAN DoS/Bruteforce

| Impede WAN Do5/Bruteforce |
|---------------------------|
| Limit SSH Access          |
| Limit Telnet Access       |
| Limit PPTP Server Access  |
| Limit L2TP Server Access  |
|                           |

Limit SSH Access: 该功能限制了来自广域网的 SSH 访问请求,对同一个 IP 每分钟最多接 受 2 个 SSH 连接请求。

**Limit Telnet Access:** 该功能限制了来自广域网的 Telnet 访问请求,对同一个 IP,每分钟最多 接受 2 个 Telnet 连接请求。

Limit PPTP Server Access: 当设备建立了 PPTP 服务器,该功能限制了来自广域网的 PPTP 访问请求,对同一个 IP,每分钟最多接受 2个 PPTP 连接请求。

Limit L2TP Server Access: 当设备建立了 L2TP 服务器,该功能限制了来自广域网的 L2TP 访问请求,对同一个 IP,每分钟最多接受 2个 L2TP 连接请求。

### 日志管理

5G 工业 CPE 可以保存您的所有 Internet 连接的日志,包括连入和连出。

## 日志

| 日志   |           |  |
|------|-----------|--|
| 日志   | ◎ 启用 ○ 禁用 |  |
| 日志等级 | 低 🗸       |  |

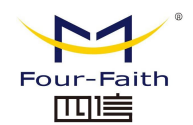

#### <u>F-NR200 5G 工业 CPE 使用说明书</u>

为了保持日志活动,选择"启用",要停止记录,选择"禁用"。当选择启用的时候,将会出现下面的选择页面。

**日志等级:**设置"日志级别",更高的级别会记录更多的日志。 选项

| 选项   |      |  |
|------|------|--|
| 丢弃的  | 禁用 🖌 |  |
| 拒绝的  | 启用 💟 |  |
| 已接受的 | 启用 💟 |  |

当以上 3 项各自选择启用的时候,对应的连接会被记录在日志里,禁用则不记录。

### 连入日志

要看到 5G 工业 CPE 的最近期的传入的临时日志,单击"连入日志"按钮。

#### 连入日志表

| 来源IP           | 协议  | 目的端口号 | 规则       |
|----------------|-----|-------|----------|
| 183.60.49.59   | UDP | 4000  | Accepted |
| 183.60.49.59   | UDP | 4000  | Accepted |
| 123.58.182.252 | TCP | 3884  | Accepted |
| 123.58.182.252 | TCP | 3884  | Accepted |
| 123.58.182.252 | TCP | 3884  | Accepted |
| 123,58,182,252 | TCP | 3884  | Accepted |
| 123.58.182.252 | TCP | 3884  | Accepted |
| 123.58.182.252 | TCP | 3884  | Accepted |
| 123.58.182.252 | TCP | 3884  | Accepted |
| 123.58.182.252 | TCP | 3884  | Accepted |
| 183.60.49.59   | UDP | 4000  | Accepted |
| 183.60.49.59   | UDP | 4000  | Accepted |

# 刷新 关闭

### 连出日志

要看到 5G 工业 CPE 的最近期的传入的临时日志,单击"连出日志"按钮。

| LAN IP        | 目的 URL/IP      | 协议  | 服务/端口号 | 规则       |
|---------------|----------------|-----|--------|----------|
| 192.168.1.163 | 122.228.241.6  | UDP | 8000   | Accepted |
| 192.168.1.163 | 123.58.182.252 | TCP | www    | Accepted |
| 192.168.1.163 | 123.58.182.252 | TCP | www    | Accepted |
| 192.168.1.163 | 61.183.55.217  | UDP | 8000   | Accepted |

# 3.3.6 访问限制

## 3.3.6.1 WAN访问

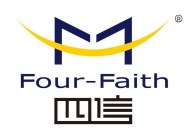

### F-NR200 5G 工业 CPE 使用说明书

使用 Internet 访问页面可以阻止或允许特定类型的 Internet 应用,您可以设置特定 PC 的 Internet 访问策略。

| 访问策略 |                        |
|------|------------------------|
| 策略   | 1() 🖌 删除 摘要            |
| 状态   | ○ 启用 ④ 禁用              |
| 策略名称 |                        |
| PCs  | 编辑客户端列表                |
| ○拒绝  | 在选定的日期和时间允许Internet访问。 |
| 💿 过滤 |                        |

默认策略规则中有"过滤"和"拒绝"两种选项,如果选择"拒绝",将拒绝特定的电脑在特定时间段访问任何互联网服务;如果选择"过滤",将阻止特定电脑在特定时间段对特定的网站的访问;您可以设置 10 条 Internet 访问策略过滤特定的 PC 在特定时间段访问的 Internet 服务。策略:您最多可以定义 10 条访问策略。点击"删除"钮删除一条策略,或者点击摘要按钮察看策略综述。

状态: 启用或禁用一条策略。

策略名称:您应该为您的策略指定一个名称。

PCs: 该栏目用于编辑客户端列表,策略只对处在该列表中的 PC 有效。

| 毎天   | 周日 | 周一 | 周二 | 周三      | 周四     | 周五 | 周六 |
|------|----|----|----|---------|--------|----|----|
|      |    |    |    |         |        |    |    |
|      |    |    |    |         |        |    |    |
| 时间   |    |    |    |         |        |    |    |
| 24小时 |    | 0  | 0  |         |        |    |    |
| 记始于  |    | (  |    | の マ 終止子 | - 0 00 | 1  |    |

**天**:请选择您希望您的策略被应用的日期。 时间:输入您希望您的策略被应用的时间。

| 大線字封續 Web試占 |  |
|-------------|--|

**通过 URL 地址封锁 Web 站点:**您可以通过输入的 URL 来封锁对部分网站的访问。 **通过关键字封锁 Web 站点:**您可以通过包含在 Web 页面中的关键字来封锁对其的访问。

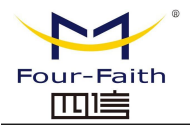

| 各广箱列衣      |                         |
|------------|-------------------------|
| 输入客户端MAC地址 | t,格式为:xx:xx:xx:xx:xx:xx |
| MAC 01     | 00:00:00:00:00          |
| MAC 02     | 00:00:00:00:00          |
| MAC 03     | 00:00:00:00:00          |
| MAC 04     | 00:00:00:00:00          |
| MAC 05     | 00:00:00:00:00          |
| MAC 06     | 00:00:00:00:00          |
| MAC 07     | 00:00:00:00:00          |
| MAC 08     | 00:00:00:00:00          |
| 输入客户端的IP地址 | c                       |
| IP 01      | 192.168.1. 0            |
| IP 02      | 192.168.1. 0            |
| IP 03      | 192.168.1. 0            |
| IP 04      | 192.168.1. 0            |
| IP 05      | 192.168.1. 0            |
| IP 06      | 192.168.1.0             |
| 输入客户端的IP范围 | 1                       |
| IP范围 01    | 0.0.0~0000              |
| IP范围 02    |                         |
|            | 保存设置 应用 取消改动 关闭         |

## 创建 Internet 访问策略

- 1. 从"Internet 访问策略"下拉菜单中选择一条。
- 2. 如欲启用这一策略,单击"启用"旁边的单选按钮。
- 3. 在所提供的字段中输入策略名称。
- 4. 单击"编辑 PC 列表"按钮,出现"PC 列表"页面,输入应用该策略的 PC,可以使用 MAC 地址或者 PC 地址来指定 PC。如果您希望这一策略应用到一组 PC,则可以输入一组 IP 地址范围,完成页面修改后,单击"保存设置",保存所作的修改,或是单击"取消改动" 修改,完成修改后关闭这一窗口。
- 5. 确定这条策略生效的时间。选择这一策略生效的具体日期或是选择"每天",之后输入这 一 策略生效的具体时段范围,或选择"24 小时"。
- 6. 如果拒绝或只允许访问特定 URL 地址的网站,则在"网站 URL 地址"旁边的单独字段内 输入每一个 URL 地址。
- 如果欲拒绝或只允许访问带特定关键字的网站,则在"网站关键字"旁白的单独字段内输 入 每一个关键字。

### 厦门四信通信科技有限公司

 Add:
 厦门集美区软件园三期诚毅大街
 370
 号A06 栋 11 层

 网址:
 www.four-faith.com
 客服热线:
 400-8838-199
 Tel:
 0592-6300320

Page 50 of 74

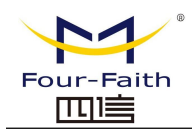

8. 单击"保存设置"按钮来保存对策略的社会子,如欲取消对策略的设置,则单击"取消改动" 按钮。

注意

- 默认策略规则出厂值为"过滤",如果用户选择默认策略规则为"拒绝",编辑相关策略保 存或者直接保存设置。如果您编辑的策略是第一条,保存后会自动变成第二条,如果不 是 第一条,则按原编号保存。
- 2. 5G 工业 CPE 本身没有电池保持时钟运行,关闭 5G 工业 CPE 电源或 5G 工业 CPE 重启 会导致 5G 工业 CPE 时钟暂时失效,5G 工业 CPE 失效后,如不能自动同步 NTP 时间服 务器,则需要重新校正时间以确保相关"按时段控制"功能正确执行。

## 3.3.6.2 URL 过滤

如果想阻止某些客户端访问特定的外网域名,例如 www.sina.com。可以通过 URL 过滤 功能实现。

URL 过滤功能

| URL过滤功能  |           |               |
|----------|-----------|---------------|
| 策略 只接收符合 |           | (符合以下規则的数据包 > |
| 删除       | 编号        | URL           |
|          | 1         | www.sina.com  |
| 忝加过滤规则   | <u>1/</u> |               |
| 过滤类型     | URL       | <u> </u>      |

只接受符合以下规则的网址: 只允许访问匹配的 URL 地址。

**丢弃符合以下规则的网址:**只接收符合自定义规则的网络地址,丢弃所有其他的 URL 地址。

## 3.3.6.3 数据流过滤

如果想阻止某些数据包通过 5G 工业 CPE 进入 Internet, 或者阻止来自 Internet 的某些数据包,可以通过过滤器实现。

数据包过滤

| 启用数据包过滤 | 🖾 启用 🗢 禁用    |   |
|---------|--------------|---|
| 策略      | 丢弃符合以下规则的数据包 | × |

**启用包过滤:**是否开启包过滤功能。

#### 策略

**丢弃符合以下规则的数据包:** 丢弃匹配自定义规则的数据包,接收所有其他的数据包。 **只** 接收符合以下规则的数据包: 只接收符合自定义规则的数据包,丢弃所有其他的数据包。

#### 厦门四信通信科技有限公司

 Add:
 厦门集美区软件园三期诚毅大街
 370
 号A06 栋 11 层

 网址:
 www.four-faith.com
 客服热线:
 400-8838-199

Page 51 of 74

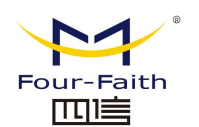

#### F-NR200 5G 工业 CPE 使用说明书

| 删除 | 源地址       | 源端口     | 目的地址    | 目的端口    | 协议  | 方向     |
|----|-----------|---------|---------|---------|-----|--------|
|    | 0.0.0.0/0 | 1 65535 | 0.0.0/0 | 1 65535 | tcp | output |

自定义包过滤规则列表会列出已经设定的包过滤规则。如果要删除其中某一项,选中对 应 项,并勾选"删除"按钮,然后在点击"保存"按钮。

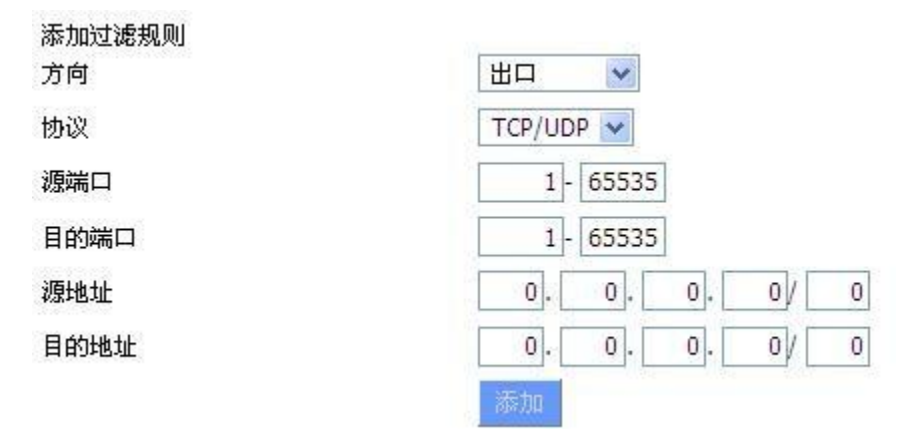

#### 添加过滤规则

添加自定义的包过滤规则。"源端口", "目的端口", "源地址", "目的地址"必须 至少填写一项。

方向

Input: 数据包从 WAN 口到 LAN 口 。

**Outpu:** 数据包从 LAN 口到 WAN 口 。

**协议:**数据包的协议类型。

**源端口:**数据包的源端口。

目的端口:数据包的目的端口。

源地址:数据包的源 IP 地址。

目的地址:数据包的目的 IP 地址。

## 3.3.7 NAT

## 3.3.7.1 端口转发

端口转发用于设置网络上的公共服务,如 web 服务器、ftp 服务器或其他专用的 internet 应用(专用的 Internet 应用程序指使用 internet 访问来使用功能的任何应用程序)。

厦门四信通信科技有限公司

Page 52 of 74

|      |       |              | <u>1 -11</u> |              |                                                                      | <u>.71 17</u> |
|------|-------|--------------|--------------|--------------|----------------------------------------------------------------------|---------------|
| 端口转发 |       |              |              |              |                                                                      |               |
| 映射   |       |              |              |              | <u>G 工业 CPE 使用说明书</u><br>目的端□ 启用<br>.168.1.12 80 ♥<br>.168.1.12 21 ♥ |               |
| 应用程序 | 协议    | 允许的源IP范围     | 来源端口         | IP地址         | 目的端口                                                                 | 启用            |
| web  | ТСР 💌 | 192.168.8.11 | 8000         | 192.168.1.12 | 80                                                                   |               |
| ftp  | 两者 🗸  | 192.168.8.12 | 24           | 192.168.1.12 | 21                                                                   |               |

应用程序: 在应用程序提供的字段内输入应用程序的名字。

协议:为每一种应用选择 UDP 或者 TCP 协议 ,两者为同时时选择两种协议。

允许的源 IP 范围:在该栏填入 Internet 用户的 IP 地址。

来源端口:在该栏填入由服务所使用的外部端口编号。

**IP 地址:** 输入您想让 internet 用户访问的服务器的内网 IP 地址。

目的端口:在该栏输入服务所使用的内部端口编号。

**启用:**选择"启用"框,启用您所定义的多端口转发服务。缺省配置为禁用(未选择)。

完成页面修改后,单击"保存设置"按钮,保存所作的修改,或是单击"取消改动"键 来取消修改,帮助信息位于右侧,详细信息,点击"**更多**"。

## 3.3.7.2 端口范围转发

某些应用程序可能要求转发特定的端口范围才能正常运行,当从 Internet 发出对某个端 口范围的请求时,5G工业CPE会将这些数据发送到指定的计算机。出于安全考虑,可能要 将端口转发仅限制在正在使用的那些端口上,如果不再使用该端口转发,建议取消"启用"复 选框暂时禁用该端口转发。

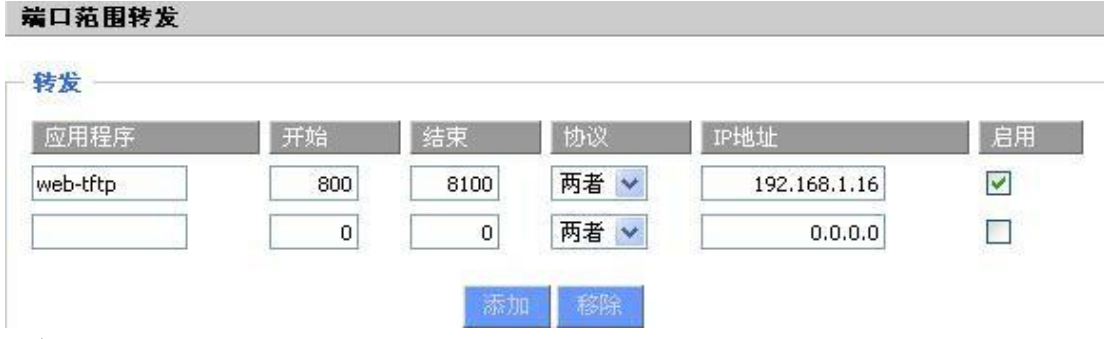

应用程序: 在应用程序提供的字段内输入应用程序的名字;

开始: 输入端口转发范围的开始端口号;

结束: 输入端口转发范围的结束端口号:

协议: 为每一种应用选择 UDP 或者 TCP 协议 , 两者为同时时选择两种协议;

IP 地址: 输入您想让 Internet 用户访问的服务器的内网 IP 地址。

**启用:**选择"启用"框,启用您所定义的多端口转发服务。缺省配置为禁用(未选择)。

完成页面修改后,单击"保存设置"按钮,保存所作的修改,或是单击"取消改动"键 来取消修改,帮助信息位于右侧,详细信息,点击"更多"。

## 厦门四信通信科技有限公司

Add: 厦门集美区软件园三期诚毅大街 370 号A06 栋 11 层 客服热线: 400-8838-199 网址: www.four-faith.com Tel: 0592-6300320

Page 53 of 74

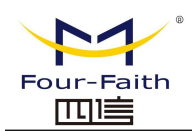

## 3.3.7.3 DMZ

DMZ 功能允许一个网络用户暴露于 Internet,从而使用特定服务。DMZ 主机同时向一 台电脑转发所有的端口,因为只有您想要的端口被打开,所以端口转发更为安全,而 DMZ 主机则打开所有的端口,使计算机暴露于 Internet。

| 丰军事区 (DMZ) |                |  |
|------------|----------------|--|
| DMZ        |                |  |
| 使用DMZ      | ◎ 启用 ○ 禁用      |  |
| DMZ主机IP地址  | 192.168.1. 160 |  |

要想启用 DMZ 功能,选择启用,之后在"DMZ 主机 IP 地址"字段输入计算机的 IP 地址。

完成页面修改后,单击"**保存设置**"按钮,保存所作的修改,或是单击"**取消改动**"键 来取消修改,帮助信息位于右侧,详细信息,点击"**更多**"。

## 3.3.8 QoS 设置

#### 3.3.8.1 基本

- 0.5沿署-

使用 QOS 功能可以分别限制上传和下载的流量,并且可以为特定的 iP 或者 MAC 分配 优先级。

| Q02 GH    |           |
|-----------|-----------|
| 开启QoS     | ● 启用 ○ 禁用 |
| 端口        | WAN 💌     |
| 数据包调度器    | НТВ       |
| 上传 (kbps) | 1000      |
| 下载 (kbps) | 2000      |
|           |           |

**上传(kbps):** 该栏目填入你分配给上传的带宽,在实际使用中,一般为你所拥有的最大带宽的 80%到 90%。

**下载(kbps):** 该栏目填入你分配给下载的带宽,在实际使用中,一般为您所拥有的最大带宽的 80%到 90%。

## 3.3.8.2 分类

Netmask 优先顺序

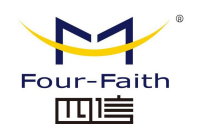

| 删除 | IP/Mask        | 优先级           |   |
|----|----------------|---------------|---|
|    | 192.168.1.1/24 | Exempt(不受限)   | * |
|    | 192.168.2.3/24 | Standard (标准) | ~ |
|    | 192.168.3.4/32 | Express (优先)  | * |
|    | 192.168.4.5/32 | Bulk(低)       | * |

您可以为一个给定的 IP 地址或者 IP 范围的所有流量指定优先顺序。

**优先级说明:**本系统提供了五种优先级,其中"不受限"优先级独立于其他四种优先级之外, 其他四种优先级分别为:高优先级(Premium)、优先(Express)、标准(Standard)、低 (Bulk)。

**不受限:**处在不受限(Exempt)级别的数据流,其带宽只受限于硬件,不受限的带宽和其他四种优先级的关系如下所述:

设上传总带宽为Max\_Up,下载总带宽为Max\_Down,"QOS 设置"中的上传限制为Uplink, 下载限制为 Downlink,不受限的数据流的流量速率为 Exempt\_Rate\_Up 和 Exempt\_Rate\_Do。

则其他优先级总上传带宽为: mini(Max\_Up-Exempt\_Rate\_Up, Uplink);

其他优先级总下载带宽为: mini(Max \_ Downlink- Exempt\_Rate\_Do, Downlink)。

## 其余四种优先级

在不受限的数据流发送完成之后,系统剩余的带宽由其余四种优先级的数据流根据一定的比 例 分配,假设剩余的上传带宽为 1000kbps,下载 1000kbps,此时有四条数据流,其优先级分 别为高优先级、优先、标准、低,那么各数据流的上传和下载带宽如下:

高优先级:(75/100) \* Uplink; (75/100) \* Downlink

优先: (15/100) \*Uplink; (15/100) \* Downlink

标准: (10/100) \*Uplink ; (10/100) \* Downlink

低: 1000bit (几乎为 0); 1000bit (几乎为 0);

对于低优先级,其上传下载速率均为 1000bit,当其他优先级的数据流发送完成了,才轮到它; 当只有一种级别的数据流的时候,该数据流的带宽只受限于"QOS 设置"中的上传和下载限 制;

注意: 当某条连接同时符合 MAC 优先级和 netmask 优先级中的控制条件时,则以最先添加的那条规则为准。

## 3.3.9 应用

## 3.3.9.1 串口应用

通常情况下 5G 工业 CPE 的 Console 口做控制台用。这个 Console 口也可以配置成普通 串口使

用,5G工业 CPE 内置了串口转 TCP/IP 程序。通过配置,5G工业 CPE 的 Console 口作为 一个串口协

议转换设备,或者完全等同于一台四信 DTU 设备。

### 厦门四信通信科技有限公司

 Add: 厦门集美区软件园三期诚毅大街 370 号A06 栋 11 层

 网址: www.four-faith.com
 客服热线: 400-8838-199

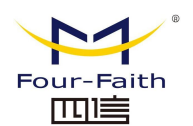

| 串口应用          | ◎ 启用 ○ 禁用 |
|---------------|-----------|
| 波特率           | 115200 💌  |
| 数据位           | 8 💌       |
| 停止位           | 1 💌       |
| 检验            | 无 💌       |
| 流控            | 无 💌       |
| 串口通信时的串口参数设置。 |           |

| 协议类型  | TCP(DTU) 🔽   |
|-------|--------------|
| 服务端地址 | 120.42.46.98 |
| 服务端端口 | 55501        |
| 设备号码  | 12345678901  |
| 设备ID  | 12345678     |
| 心跳间隔  | 60           |

**波特率:**表示设备每秒传送的字节数,常用的波特率有 115200,57600,38400,19200 等。 **数据位:**数据位的个数可以是 4、5、6、7、8 等,构成一个字符。通常采用 ASCII 码。从 最低位开始传送,靠时钟定位。

停止位: 它是一个字符数据的结束标志。可以是 1 位、1.5 位、2 位的高电平。

检验: 表示一组数据所采用的数据差错校验方式。有奇偶校验两种方式。

流控:包括硬件部分和软件部分两种方式。

### 协议类型

**UDP(DTU):** 串口转 UDP 连接,含自定义应用层协议,完全等同于一台四信 IP MODEM 的功能。

纯 UDP:标准的串口转 UDP 连接.

**TCP(DTU):** 串口转 TCP 连接, 含自定义应用层协议, 完全等同于一台四信 IP MODEM 的功能。

纯 TCP:标准的串口转 TCP 连接.

TCP 服务器:标准的 TCP 服务器连接

TCST: 自定义的 TCP 连接

**服务器地址:** 与 5G 工业 CPE 串口转 TCP 程序进行通信的数据服务中心的 IP 地址或者域 名。

**服务器端口:**数据服务中心程序监听的端口。

**设备号码:** 设备的 ID 号,11 字节的数据字符串。只有当协议类型设置成"UDP(DTU)" 或者"TCP(DTU)"的时候这个配置项才有效。

**设备 ID:** 8个字节的数据字符串,只有当协议类型设置成"UDP(DTU)" 或者"TCP(DTU)"的时候这个配置项才有效。

**心跳时间间隔**:心跳包的时间间隔,只有当协议类型设置成"UDP(DTU)" "TCP(DTU)" 的时候这个配置项才有效。

Tel: 0592-6300320

### 厦门四信通信科技有限公司

 Add: 厦门集美区软件园三期诚毅大街 370 号A06 栋 11 层

 网址: www.four-faith.com
 客服热线: 400-8838-199

Page 56 of 74

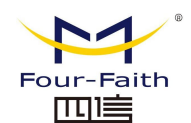

F-NR200 5G 工业 CPE 使用说明书

自定义心跳包:心跳包 自定义注册包:注册包

## 3.3.10 管理

## 3.3.10.1 管理

这一页面可以允许网络管理员管理特定的 5G 工业 CPE 功能,从而保证访问与安全。

| 路由器密码  | 24    |  |
|--------|-------|--|
| 路由器用户名 | ••••• |  |
| 路由器密码  | ••••• |  |
| 密码确认   | ••••• |  |

新密码长度不得超过 32 个字符,不得包含任何空格。确认密码应该和你设置的新密码一致, 否则会设置不成功。

### 警告:

默认的用户名是: admin。

我们强烈建议您修改出厂的默认密码 admin,这样所有的用户试图访问和修改 5G 工业 CPE 都应该基于输入正确的 5G 工业 CPE 密码,才可以访问和使用。

### Web 访问

此功能允许您使用 HTTP 协议或 HTTPS 协议来管理 5G 工业 CPE。如果您选择禁用此功能, 将需要手动重新启动。您还可以激活或禁用 5G 工业 CPE 的信息网页。那样就可以用密码保 护此页(输入正确的用户名和密码)。

| Web访问       |                | - |
|-------------|----------------|---|
| 协议          | ✓ НТТР П НТТРS |   |
| 自动刷新(秒)     |                |   |
| 登陆前显示系统信息网页 | ◎ 启用 ○ 禁用      |   |
| 系统信息网页密码保护  |                |   |
|             |                |   |

**协议:** web 页面支持的协议包括 HTTP 和 HTTPS 自动刷新(秒):调整 Web 界面自动刷新时间间隔。0 表示关闭这个特性。 登入前显示系统信息网页:是否启用登入前显示系统信息网页 系统信息网页密码保护:是否启用系统信息网页密码保护功能

| Four-Faith                   |                                                                                | <b>F-NR200 5G</b> 工业 CPE 使用说明书 |
|------------------------------|--------------------------------------------------------------------------------|--------------------------------|
| 远程管理                         |                                                                                |                                |
| Web界面管理                      | 💿 启用 🔍 禁用                                                                      |                                |
| 使用HTTPS                      |                                                                                |                                |
| Web界面端口                      | 8080                                                                           | (预设: 8080, 范围: 1 - 65535)      |
| SSH管理                        | 💿 启用 🔿 禁用                                                                      |                                |
| SSH远程端口                      | 22                                                                             | (预设: 22, 范围: 1 - 65535)        |
| Teinet管理                     | ◎ 启用 ● 蔡用                                                                      |                                |
| SSH管理<br>SSH远程端口<br>Telnet管理 | <ul> <li>● 启用</li> <li>○ 禁用</li> <li>22</li> <li>○ 启用</li> <li>● 禁用</li> </ul> | (预设: 22, 范围: 1 - 65535)        |

Web 界面管理:此功能允许您通过互联网从远程位置管理 5G 工业 CPE。要禁用此功能,保持默认设置,就是禁用。要启用此功能,请选择启用,并使用电脑上的指定端口(默认是 8080),远程管理 5G 工业 CPE。如果你还没有设置密码,您还必须为您自己的 5G 工业 CPE 设置的默认密码。

要远程管理 5G 工业CPE, 进入 http://xxx.xxx.xxx.8080(x 代表的 5G 工业CPE 的 Internet IP 地址, 8080 代表指定的端口), 在您的网页浏览器地址栏。你会被要求输入 5G 工业 CPE 的密码。

如果您使用 HTTPS,您需要指定 URL 为 https://xxx.xxx.xxx.8080(并非所有的固件都 支持 SSL 的重建)

**SSH 管理:** 您可以启用 SSH 来远程安全的访问 5G 工业 CPE。请注意,想了解 SSH 守护进程的设置,可以在服务页面访问到更多内容。

#### 警告:

语言选择

如果远程 5G 工业 CPE 的访问功能被启用,任何人知道 5G 工业 CPE 的 Internet IP 地址 和密码,将可以改变 5G 工业 CPE 的设置。

Telnet 管理: 启用或禁用远程 Telnet 功能

| ron       | ◎ 启用 ○ 禁用 |  |
|-----------|-----------|--|
| Cron 附加任务 |           |  |
|           |           |  |

**Cron:** cron 的子系统,是你计划要执行的 Linux 命令。你在实际使用中需要使用命令行或 启动脚本。

| 081092040 |                            |
|-----------|----------------------------|
| 语言        | 简体中文(Simplified Chinese) 😒 |
|           |                            |

语言: 设置 5G 工业 CPE 页面显示的语言类型,包括简体中文和英文。

| ur-Faith      |               | F-NR200 5G 工业 CPE 使用i      |
|---------------|---------------|----------------------------|
| 管理            |               |                            |
| 设备管理          | ◎ 启用 ○ 禁用     |                            |
| 殳备管理服务器IP     | 166.111.8.238 |                            |
| 2 备管理服务器端口    | 40001         | (默认: 40001, 范围: 1 - 65535) |
| 心跳时间间隔        | 60            | (默认:60秒范围:1-999)           |
| <b>设备编号</b>   | 88888888      |                            |
| 手机/电话号码       | 13888888888   |                            |
| <b>没备类型描述</b> | Router        |                            |

**设备管理:**通过自定义开发的远程管理服务器对本台5G工业CPE进行监控管理、参数配置、WIFI广告更新等。

## 3.3.10.2 保持活动

| ● 启用 ○ 禁用             |                                                                                                    |
|-----------------------|----------------------------------------------------------------------------------------------------|
| ● 月天 ○ 周天 ○ 月时段 ○ 周时段 |                                                                                                    |
|                       |                                                                                                    |
| * 💽 01 🗸 星期天 🗸 星期天 🗸  |                                                                                                    |
| 00 💽: 00 💌            |                                                                                                    |
| * 💽 01 🗸 星期天 🗸 星期天 🗸  |                                                                                                    |
|                       | <ul> <li>● 启用 ○ 禁用</li> <li>● 月天 ○ 周天 ○ 月时段 ○ 周时段</li> <li>○ ○ ○ ○</li> <li>○ ○ ○ ○</li> <li>○ ○ ○ ○</li> <li>○ ○ ○ ○</li> <li>■ ○ □ ○ □ ○</li> <li>■ ○ □ ○ ○</li> <li>■ ○ □ ○ ○ ○</li> <li>■ ○ □ ○ ○</li> <li>■ ○ □ ○ ○</li> <l< td=""></l<></ul> |

## 用户可以设置开机或者关机的时间:

设置 8:07 关机, 9:07 开机, 设置如下图所示。

| 1开天机  |                           |
|-------|---------------------------|
| 定时开关机 | ● 启用 ● 禁用                 |
| 四百己   | ○月天 ○周天 ④月时段 ○周时段         |
| 关机时间  | 08 💌: 07 💌                |
| 关机日期  | * 💽 01 💌 星期天 💙 星期天 🗸      |
| 开机时间  | 09 💌: 07 💌                |
| 开机日期  | * 💽 - 01 💽 星期天 👽 - 星期天 👽  |
| 开机口期  | ● □ ● □ ● □ ● □ ● ■ ■ □ ● |

| 定时 | 「重启 |
|----|-----|
|    |     |

| 定时重启   |                    | - |
|--------|--------------------|---|
| 定时重启   | ◎ 启用 ○ 禁用          |   |
| 间隔(秒)  | 3600               |   |
| 在设定的时间 | ○ 00 ~: 00 ~ 星期天 ~ |   |

## 厦门四信通信科技有限公司

Add: 厦门集美区软件园三期诚毅大街 370 号A06 栋11 层网址: www.four-faith.com客服热线: 400-8838-199Tel: 0592-6300320

Page 59 of 74

Fax: 0592-5912735

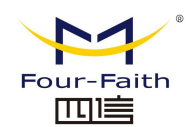

#### 你可以设置定时重启路由:

定时 xxx 秒之后重启

在某一特定日期时间,星期或每天重启。

### 警告:

选择何时重新启动 5G 工业 CPE。在管理标签中,Cron 选项必须被开启。

## 3.3.10.3 命令

**指令:**您可以通过 Web 界面运行命令行。将您的命令填入文本区域并且点击运行命令按钮 提交

| <b>}</b> \$ |     |         |         |          |  |
|-------------|-----|---------|---------|----------|--|
|             |     |         |         |          |  |
| 运           | 行命令 | 保存为启动指令 | 保存为关机指令 | 保存为防火墙指令 |  |

运行命令: 您可以通过 Web 界面运行命令行。将您的命令填入文本区域并且点击运行命令 按钮提交。

**保存为启动指令:**您可以保存启动 5G 工业 CPE 时在执行的某些命令行。输入命令(只有)一个命令行)到文本区域,然后点击保存为启动指令。

**保存为关机指令**:您可以保存关闭 5G 工业 CPE 时在执行的某些命令行。输入命令(只有)一个命令行)到文本区域,然后点击保存为关机指令。

保存为防火墙指令:每次启动防火墙,它可以运行一些自定义的 iptables 指令。输入防火墙的命令(只有一个命令行)到文本区域,并点击保存为防火墙指令。

**保存为自定义指令:** 自定义指令存储在/tmp/custom.sh 文件。您可以收到运行或使用 cron 来 调用它。输入脚本的命令(只有一个命令行)到文本区域,并点击保存为自定义指令。

## 3.3.10.4 出厂默认

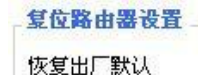

○ 是 ⑧ 否

恢复出厂默认值 单击"**是**"按钮并保存设置,将所有配置清空恢复到出厂值。在恢复到默认 设置时,您所做的所有设置都会丢失。这一功能的默认配置为"**否**"。详细信息,请点击"**更 多**"

## 3.3.10.5 固件升级

### 厦门四信通信科技有限公司

 Add:
 厦门集美区软件园三期诚毅大街
 370
 号A06 栋 11
 层

 网址:
 www.four-faith.com
 客服热线:
 400-8838-199

Page 60 of 74

| Four-Faith   |       | F-NR200_5G |
|--------------|-------|------------|
| 固件升级         |       |            |
| 刷新后,复位到      | 不复位 💌 |            |
| 请选择一个用来升级的文件 |       | [ 浏览… ]    |

**固件升级:** 可将新的固件加载到 5G 工业 CPE 上。

**注意:** 在升级 5G 工业 CPE 的固件时,可能会丢失其配置设置,因此,请确保在升级固件 之前,先备份好 5G 工业 CPE 的配置信息。

刷新后,复位到:如果你想在升级后重置 5G 工业 CPE 的固件版本默认设置,请按一下预 设设置选项。

**单击浏览,**选择要升级的固件文件,再点击升级按钮开始固件升级。升级固件需要花费 几 分钟的时间,请不要关闭电源或按重置按钮。

## 3.3.10.6 备份

本页面用于对 5G 工业 CPE 的配置文件进行备份或恢复。

| 备份配置                     |                                    |
|--------------------------|------------------------------------|
| 备份设置                     |                                    |
| 点击 "备份" 按钮将配置备份文件下载到您的电脉 | ð.                                 |
| 此公司中                     |                                    |
| 快發配直                     |                                    |
| 恢复设置                     |                                    |
| 请选择一个用来恢复的文件             | 浏览…                                |
|                          |                                    |
|                          | [警][告]                             |
| 只能上传使用此固<br>诸勿上传任(       | 件并且相同型号路由器的备份文件。<br>可不是通过本界面创建的文件? |
|                          |                                    |
|                          | 备份 恢复                              |

如欲对 5G 工业 CPE 的配置文件进行备份,请单击"**备份**"按钮。之后,请按照屏幕上的说明进行操作。

如欲恢复 5G 工业 CPE 的配置文件,单击"**浏览**"按钮,找到备份文件之后,请按照屏幕上的 说明进行操作。选择好备份文件,单击"**恢复**"按钮。

# 3.3.11 状态

## 3.3.11.1 5G 工业 CPE

| Four-Faith |                                                      |
|------------|------------------------------------------------------|
|            | F-NR200 5G 工业 CPE 使用说明                               |
| {统         |                                                      |
| 路由器名称      | Router                                               |
| 路由器型号      | Four-Faith Router                                    |
| 固件版本       | FNR200 v1.0 (Dec 29 2020 14:33:32) std - build 4928M |
| MAC地址      | 54:D0:B4:27:1B:D1                                    |
| SN         |                                                      |
| 主机名        |                                                      |
| WAN 域名     | lan                                                  |
| LAN 域名     |                                                      |
| 当前时间       | Wed, 30 Dec 2020 14:22:08                            |
| 运行时间       | 23:38                                                |

 5G 工业 CPE 名称:即此 5G 工业 CPE 的名称,可以在设置→基本设置中修改

 5G 工业 CPE 型号:即此 5G 工业 CPE 的型号,由系统固定生产,不可修改

 箇件版本:
 软件的固件版本号,由系统固定产生,不可修改

 MAC 地址:
 反应了 WAN 的 MAC 地址,可以在设置→MAC 地址克隆中修改

 主机名:
 5G 工业 CPE 的主机名,可以在设置→基本设置中修改

 WAN 域名:
 WAN 口的域名,可以在设置→基本设置中修改

 LAN 域名:
 LAN 口的域名,由系统固定产生,不可修改

 当前时间:
 系统的本地时间

 运行时间:
 系统上电开启的时间

| 内存   |                       |      |
|------|-----------------------|------|
| 所有可用 | 506196 kB / 524288 kB | 97%  |
| 空闲   | 403624 kB / 506196 kB | 80%  |
| 已使用  | 102572 kB / 506196 kB | 20%  |
| 缓冲区  | 424428 kB / 102572 kB | 100% |
| 已缓存  | 6796 kB / 102572 kB   | 7%   |
| 使用中  | 0 kB / 102572 kB      | 0%   |
| 非使用中 | 18944 kB / 102572 kB  | 18%  |
|      |                       |      |

| 所有可用: | 所有可用 RAM 大小(即物理内存减去一些预留位和内核的二进制代码大小) |
|-------|--------------------------------------|
| 空闲:   | 被系统留着未使用的内存,若内存小于 500kB 则会重启,        |
| 已使用:  | 已经使用的内存,所有的可用内存减去空闲内存                |
| 缓冲区:  | 即缓冲区使用的内存,总内存减去已经分配的内存即为缓冲区内存。       |
| 已缓存:  | 被高速缓冲存储器(cache memory)用的内存的大小        |
| 使用中:  | 活跃使用中的缓冲或高速缓冲存储器页面文件的大小              |
| 非使用中: | 不经常使用中的缓冲或高速缓冲存储器页面文件的大小             |

厦门四信通信科技有限公司

Tel: 0592-6300320

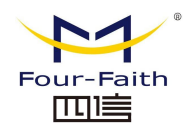

### 网络

| IP过滤器最大端口数 | 4096 |    |
|------------|------|----|
| 活动的IP连接    | 128  | 3% |

## IP 过滤器最大端口数: 活动的 IP 连接:

91

预设 4096,可以在管理

活动的IP连接

实时检测系统活动的 IP 连接数,若点击可以看到如下所示

| 超时(秒) | 来源地址                                                                                                    | 远程地址                                                                                                    | 服务名称                                                                                                    | 状态                                                                                                    |
|-------|----------------------------------------------------------------------------------------------------|----------------------------------------------------------------------------------------------------|----------------------------------------------------------------------------------------------------|----------------------------------------------------------------------------------------------------|
| 30    | 192.168.8.81                                                                                                    | 255.255.255.255                                                                                                    | 2654                                                                                                    | UNREPLIED                                                                                                    |
| 42    | 192.168.8.81                                                                                                    | 255.255.255.255                                                                                                    | 2654                                                                                                    | UNREPLIED                                                                                                    |
| 21    | 192.168.8.72                                                                                                    | 255.255.255.255                                                                                                    | 2654                                                                                                    | UNREPLIED                                                                                                    |
| 15    | 192.168.8.81                                                                                                    | 255.255.255.255                                                                                                    | 2654                                                                                                    | UNREPLIED                                                                                                    |
| 12    | 192.168.8.81                                                                                                    | 255.255.255.255                                                                                                    | 2654                                                                                                    | UNREPLIED                                                                                                    |
| 27    | 192.168.8.72                                                                                                    | 255.255.255.255                                                                                                    | 2654                                                                                                    | UNREPLIED                                                                                                    |
| 30    | 192.168.8.81                                                                                                    | 255.255.255.255                                                                                                    | 2654                                                                                                    | UNREPLIED                                                                                                    |
| 8     | 192.168.1.120                                                                                                    | 192.168.1.1                                                                                                    | 80                                                                                                    | CLOSE                                                                                                    |
| 3     | 192.168.8.81                                                                                                    | 255.255.255.255                                                                                                    | 2654                                                                                                    | UNREPLIED                                                                                                    |
| 30    | 192.168.8.72                                                                                                    | 255.255.255.255                                                                                                    | 2654                                                                                                    | UNREPLIED                                                                                                    |
| 3599  | 192.168.1.120                                                                                                    | 192.168.1.1                                                                                                    | 80                                                                                                    | ESTABLISHED                                                                                                    |
| 24    | 192.168.8.81                                                                                                    | 255.255.255.255                                                                                                    | 2654                                                                                                    | UNREPLIED                                                                                                    |
| 48    | 192.168.8.72                                                                                                    | 255.255.255.255                                                                                                    | 2654                                                                                                    | UNREPLIED                                                                                                    |
| 15    | 192.168.8.81                                                                                                    | 255.255.255.255                                                                                                    | 2654                                                                                                    | UNREPLIED                                                                                                    |
| 3     | 192.168.8.72                                                                                                    | 255.255.255.255                                                                                                    | 2654                                                                                                    | UNREPLIED                                                                                                    |
| 6     | 192.168.8.72                                                                                                    | 255.255.255.255                                                                                                    | 2654                                                                                                    | UNREPLIED                                                                                                    |
| 21    | 192.168.8.81                                                                                                    | 255.255.255.255                                                                                                    | 2654                                                                                                    | UNREPLIED                                                                                                    |
| 51    | 192.168.8.81                                                                                                    | 255.255.255.255                                                                                                    | 2654                                                                                                    | UNREPLIED                                                                                                    |
| 15    | 192.168.8.72                                                                                                    | 255.255.255.255                                                                                                    | 2654                                                                                                    | UNREPLIED                                                                                                    |
| 45    | 192.168.8.81                                                                                                    | 255.255.255.255                                                                                                    | 2654                                                                                                    | UNREPLIED                                                                                                    |
| 45    | 192.168.8.72                                                                                                    | 255.255.255.255                                                                                                    | 26 <mark>5</mark> 4                                                                                                    | UNREPLIED                                                                                                    |
| 42    | 192.168.8.81                                                                                                    | 255.255.255.255                                                                                                    | 2654                                                                                                    | UNREPLIED                                                                                                    |
| 18    | 192.168.8.81                                                                                                    | 255.255.255.255                                                                                                    | 2654                                                                                                    | UNREPLIED                                                                                                    |
| 9     | 192.168.8.72                                                                                                    | 255.255.255.255                                                                                                    | 2654                                                                                                    | UNREPLIED                                                                                                    |
| 57    | 192.168.8.72                                                                                                    | 255.255.255.255                                                                                                    | 2654                                                                                                    | UNREPLIED                                                                                                    |
| 27    | 192.168.8.81                                                                                                    | 255.255.255.255                                                                                                    | 2654                                                                                                    | UNREPLIED                                                                                                    |
| 51    | 192.168.8.72                                                                                                    | 255.255.255.255                                                                                                    | 2654                                                                                                    | UNREPLIED                                                                                                    |
| 18    | 192.168.8.81                                                                                                    | 255.255.255.255                                                                                                    | 2654                                                                                                    | UNREPLIED                                                                                                    |
|       | 超时(秒)<br>30<br>42<br>21<br>15<br>12<br>27<br>30<br>8<br>3<br>30<br>3599<br>24<br>48<br>15<br>3<br>6<br>21<br>51<br>51<br>51<br>51<br>51<br>51<br>51<br>51<br>51<br>51<br>51<br>51<br>51 | 建时(秒)         来源地址           30         192.168.8.81           42         192.168.8.81           21         192.168.8.72           15         192.168.8.81           12         192.168.8.81           12         192.168.8.81           12         192.168.8.81           13         192.168.8.81           14         192.168.8.81           15         192.168.8.81           16         192.168.8.81           30         192.168.8.81           30         192.168.8.72           3599         192.168.8.81           30         192.168.8.81           31         192.168.8.72           3599         192.168.8.72           315         192.168.8.72           315         192.168.8.72           315         192.168.8.72           315         192.168.8.72           45         192.168.8.72           45         192.168.8.72           45         192.168.8.72           45         192.168.8.72           45         192.168.8.72           45         192.168.8.72           45         192.168.8.72           45 <t< td=""><td>選时(秒)         来源地址         远程地址           30         192.168.8.81         255.255.255.255           42         192.168.8.81         255.255.255.255           15         192.168.8.72         255.255.255.255           16         192.168.8.81         255.255.255           17         192.168.8.81         255.255.255           18         192.168.8.81         255.255.255           19         192.168.8.81         255.255.255           10         192.168.8.81         255.255.255           10         192.168.8.1         255.255.255           11         192.168.1.120         192.168.1.1           11         192.168.8.72         255.255.255           15         192.168.8.81         255.255.255           15         192.168.8.81         255.255.255           15         192.168.8.72         255.255.255           15         192.168.8.72         255.255.255           15         192.168.8.72         255.255.255           15         192.168.8.72         255.255.255           15         192.168.8.72         255.255.255           15         192.168.8.72         255.255.255           15         192.168.8.81         255.255.255&lt;</td><td>超时(秒)来源地址远程地址服务名称30192.168.8.81255.255.255.255265442192.168.8.81255.255.255.255265415192.168.8.72255.255.255265412192.168.8.81255.255.255265412192.168.8.81255.255.255265430192.168.8.12255.255.255265431192.168.8.11255.255.255265433192.168.8.11255.255.255265434192.168.8.12255.255.2552654359192.168.8.12255.255.25526543599192.168.8.12255.255.25526543599192.168.8.12255.255.25526543599192.168.8.12255.255.25526543599192.168.8.12255.255.25526543599192.168.8.12255.255.25526543599192.168.8.12255.255.25526543599192.168.8.12255.255.255265445192.168.8.12255.255.255265445192.168.8.12255.255.255265445192.168.8.12255.255.255265445192.168.8.13255.255.255265445192.168.8.14255.255.255265445192.168.8.12255.255.255265445192.168.8.13255.255.255265445192.168.8.14255.255.255265445192.168.8.16255.255.255265445192.168.8</td></t<> | 選时(秒)         来源地址         远程地址           30         192.168.8.81         255.255.255.255           42         192.168.8.81         255.255.255.255           15         192.168.8.72         255.255.255.255           16         192.168.8.81         255.255.255           17         192.168.8.81         255.255.255           18         192.168.8.81         255.255.255           19         192.168.8.81         255.255.255           10         192.168.8.81         255.255.255           10         192.168.8.1         255.255.255           11         192.168.1.120         192.168.1.1           11         192.168.8.72         255.255.255           15         192.168.8.81         255.255.255           15         192.168.8.81         255.255.255           15         192.168.8.72         255.255.255           15         192.168.8.72         255.255.255           15         192.168.8.72         255.255.255           15         192.168.8.72         255.255.255           15         192.168.8.72         255.255.255           15         192.168.8.72         255.255.255           15         192.168.8.81         255.255.255< | 超时(秒)来源地址远程地址服务名称30192.168.8.81255.255.255.255265442192.168.8.81255.255.255.255265415192.168.8.72255.255.255265412192.168.8.81255.255.255265412192.168.8.81255.255.255265430192.168.8.12255.255.255265431192.168.8.11255.255.255265433192.168.8.11255.255.255265434192.168.8.12255.255.2552654359192.168.8.12255.255.25526543599192.168.8.12255.255.25526543599192.168.8.12255.255.25526543599192.168.8.12255.255.25526543599192.168.8.12255.255.25526543599192.168.8.12255.255.25526543599192.168.8.12255.255.25526543599192.168.8.12255.255.255265445192.168.8.12255.255.255265445192.168.8.12255.255.255265445192.168.8.12255.255.255265445192.168.8.13255.255.255265445192.168.8.14255.255.255265445192.168.8.12255.255.255265445192.168.8.13255.255.255265445192.168.8.14255.255.255265445192.168.8.16255.255.255265445192.168.8 |

活动的 IP 连接: 总的活动 IP 连接 协议: 连接的协议 超时: 连接的超时秒 来源地址: 来源的 IP 地址 远程地址: 远程的 IP 地址 服务名称: 连接的服务端口号 状态: 显示活动 IP 的详细状态

## 3.3.11.2 WAN

连接类型

#### 自动配置 - DHCP

已连接时间

不可用

**连接类型:**包括 7 种方式:禁用,静态 IP,自动配置-DHCP, PPPOE, PPTP, L2TP, 3G/UMTS。 **已连接时间:**已经连接上的时间,若没有连接上则问"不可用"

#### 厦门四信通信科技有限公司

Add: 厦门集美区软件园三期诚毅大街 370 号A06 栋 11 层网址: www.four-faith.com客服热线: 400-8838-199Tel: 0592-6300320

Page 63 of 74

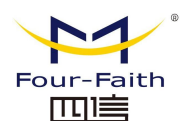

| IP地址  | 0.0.0   |
|-------|---------|
| 子网掩码  | 0.0.0.0 |
| 网关    | 0.0.0.0 |
| DNS 1 |         |
| DNS 2 |         |
| DNS 3 |         |

**IP 地址:** 5G 工业 CPEWAN 口获取到的 IP 地址子 **网掩码:** 5G 工业 CPEWAN 口获取到的子网掩码**网** 关: 5G 工业 CPEWAN 口获取到的网关

DNS1, DNS2, DNS3: 5G 工业 CPEWAN 口获取到的第一 DNS, 第二 DNS, 第三 DNS

| 租约剩余时间                 | 0 days 23:59:06          |
|------------------------|--------------------------|
|                        | DHCP 释放 DHCP 续期          |
| 租约剩余时间:DHCP フ          | 方式下占用获取到 IP 地址的剩余时间      |
| DHCP 释放:释放 DHC         | CP 地址                    |
| DHCP 续期:续期 DHC         | CP方式获取到的 IP 地址,默认续期为 1 天 |
|                        |                          |
| 登录状态                   | 已连接 断开连接                 |
| <b>登录状态:W</b> AN 口的诗   | 接状态                      |
| <b>断开连接:</b> 断开已经连持    | 妾的状态                     |
| 连接:连接已经断开的             | 犬态                       |
|                        |                          |
| 模块类型                   | ZTE-EVDO MODULE          |
|                        | -                        |
|                        |                          |
| 信号强度                   | -/9 dBm                  |
| 网络类型                   | CDMA/HDR                 |
| <b>模块类型:</b> 3G/UMTS 方 | 式时的模块类型                  |
| <b>信号强度:</b> 3G/UMTS 方 | 式时的模块模块信号强度              |
| <b>网络类型:</b> 3G/UMTS方  | 式时的模块的网络类型               |
|                        |                          |

厦门四信通信科技有限公司

Page  $64 \ {\rm of} \ 74$ 

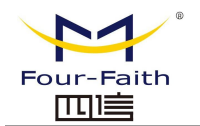

流量

| 1710        |   |   |
|-------------|---|---|
| 总流量         |   | - |
| 下载 (MBytes) | 0 |   |
| 上传 (MBytes) | 0 |   |
|             |   |   |

月流量

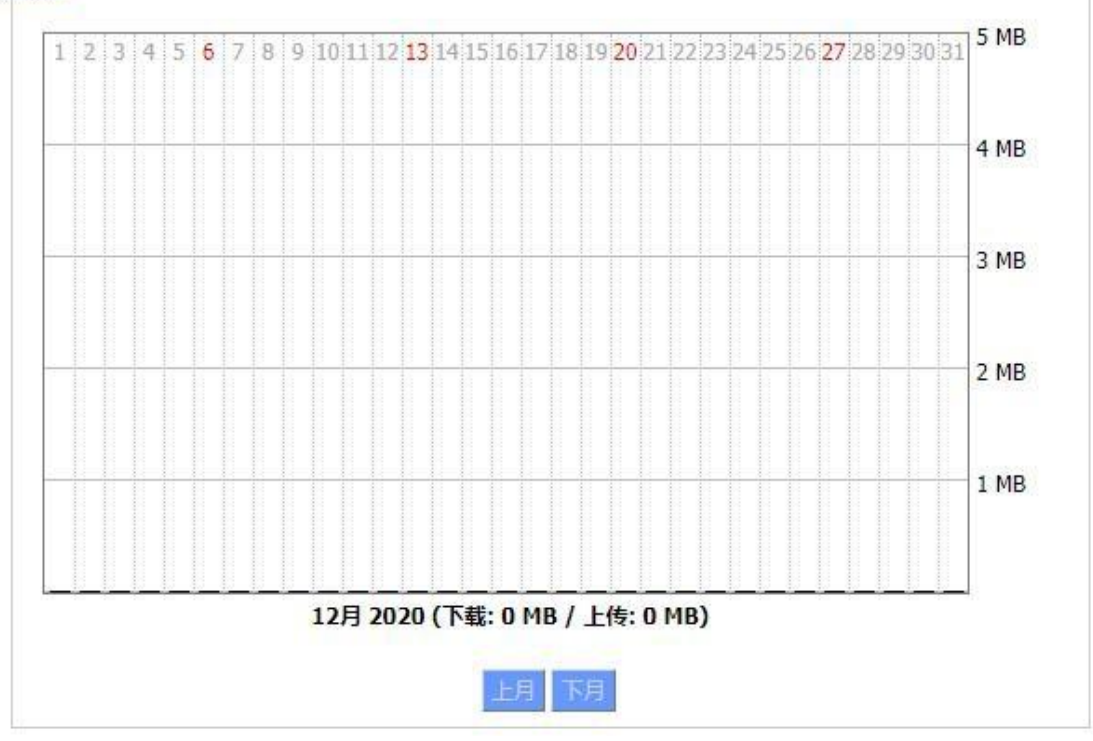

**总流量:**统计上一次断电到现在使用的流量分为下载和上传两个方向 **月流量:**一个月统计的流量单位的 MB **上月:**查看上个月流量 **下月:**查看下个月流量

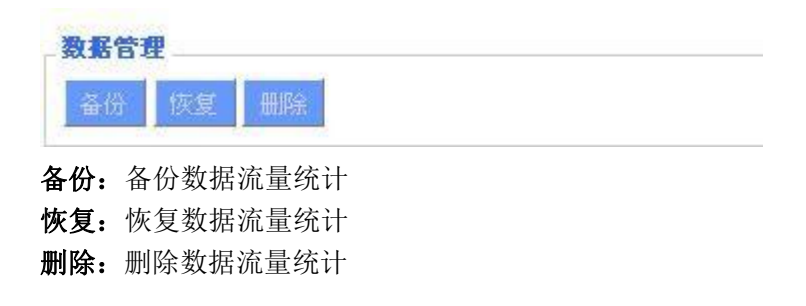

3.3.11.3 LAN

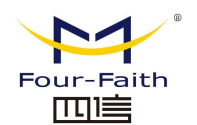

## <u>F-NR200 5G 工业 CPE 使用说明书</u>

| LAN 状态 |                   |  |
|--------|-------------------|--|
| MAC地址  | 00:0C:43:30:52:77 |  |
| IP地址   | 192.168.1.1       |  |
| 子网掩码   | 255.255.255.0     |  |
| 网关     | 0.0.0             |  |
| 本地DNS  | 0.0.0             |  |
|        |                   |  |

MAC 地址: LAN 口的 MAC 地址 IP 地址: LAN 口的 IP 地址子 网掩码: LAN 口的子网掩码网 关: LAN 口的网关 本地 DNS: LAN 口的 DNS

| and the second second s | I FIELD IN THE REAL PROPERTY OF THE REAL PROPERTY OF THE REAL PROPERTY O | MACHATI           | 连接数 | 比例 [4096] |
|----------------------------------------------------------------------------------------------------|----------------------------------------------------------------------------------------------------|-------------------|-----|-----------|
| *                                                                                                    | 192.1 <mark>68.1.12</mark> 0                                                                                                    | 10:78:D2:98:C9:46 | 40  | 1%        |

| DHCP 状态   |               |  |
|-----------|---------------|--|
| DHCP 服务器  | 已启用           |  |
| DHCP 守护进程 | DNSMasq       |  |
| 起始IP地址    | 192.168.1.100 |  |
| 结束IP地址    | 192.168.1.149 |  |
| 客户端租约时间   | 1440 分钟       |  |
|           |               |  |

DNCP 服务器: 是否启用 DHCP 服务器 DHCP 守护进程: DHCP 采用的那个协议分配主要包括 DNSMasq 和 DHCPd 起始 IP 地址: DHCP 客户端的起始 IP 地址 结束 IP 地址: DHCP 客户端的结束 IP 地址 客户端租约时间: DHCP 客户端的租约时间

厦门四信通信科技有限公司

Page 66 of 74

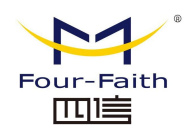

## F-NR200 5G 工业 CPE 使用说明书

#### DHCP 客户端

| 主机名             | IP地址          | MACH也址            | 客户端租约时间        | 删除 |
|-----------------|---------------|-------------------|----------------|----|
| Mycenae-PC      | 192.168.1.116 | 00:25:56:68:5E:30 | 1 day 00:00:00 | â  |
| four-488e1df5fa | 192.168.1.125 | 44:37:E6:09:D8:F7 | 1 day 00:00:00 | 俞  |

**主机名**: LAN 口客户端的主机名称 IP 地址: 客户端的 IP 地址 MAC 地址: 客户端的 MAC 地址 客户端租约时间: 客户端租约这个 IP 地址的时间 删除: 点击可以删除 DHCP 客户端

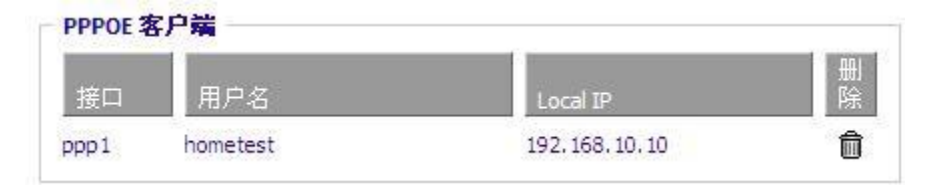

接口:系统拨号分配的接口 用户名: PPPoE 客户端的用户名 Local IP: PPPoE 客户端分配的 IP 地址 删除:点击可以删除 PPPoE 客户端

| L2TP 服务器 |  |
|----------|--|
|----------|--|

| 接口   | Local IP    | Remote IP   | 删除 |
|------|-------------|-------------|----|
| ррр0 | 172.168.8.3 | 172.168.8.1 | Û  |

接口:系统拨号分配的接口
Local IP:本地 L2TP 隧道 IP 地址
Remote IP:服务器 L2TP 隧道 IP 地址
删除:点击可以断开 L2TP 连接

## L2TP 客户端

| 接口   | 用户名      | Local IP     | Remote IP    | 删除 |
|------|----------|--------------|--------------|----|
| ppp1 | hometest | 192.168.50.2 | 120.42.46.98 | Ô  |

接口:系统拨号分配的接口
用户名:客户端的用户名
Local IP: L2TP 客户端隧道 IP 地址
Remote IP: L2TP 客户端 IP 地址
除:点击可以删除 L2TP 客户端

## 厦门四信通信科技有限公司

Page 67 of 74

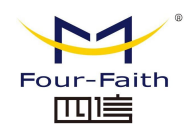

\_ PPTP 服务器

| 接口   | Local IP    | Remote IP   | 删除 |
|------|-------------|-------------|----|
| рррО | 172.168.8.2 | 172.168.8.1 | 0  |

接口:系统拨号分配的接口
Local IP:本地 PPTP 隧道 IP 地址
Remote IP:服务器 PPTP 隧道 IP 地址
删除:点击可以断开 PPTP 连接

#### \_ PPTP 客户端\_

| 接口   | 用户名      | Local IP    | Remote IP    | 除 |  |
|------|----------|-------------|--------------|---|--|
| ppp1 | hometest | 192.168.5.1 | 120.42.46.98 | Û |  |

接口:系统拨号分配的接口 用户名:客户端的用户名 Local IP:PPTP 客户端隧道 IP 地址 Remote IP:PPTP 客户端 IP 地址 删除:点击可以删除 PPTP 客户端

## 3.3.11.4 无线

| 2.4G 无线状态                                   |                   | 1 |
|---------------------------------------------|-------------------|---|
| MAC地址                                       | 54:D0:B4:A3:96:0F |   |
| 无线网络                                        | 无线网络开启            |   |
| 模式                                          | 访问点 (AP)          |   |
| 网络                                          | 混合                |   |
| SSID                                        | 4019-2.4          |   |
| 频道                                          | 0 (2.412 GHz )    |   |
| 传送功率                                        | 20 dBm            |   |
| 速率                                          | 192 Mb/s          |   |
| 加密 - 接口 wl0                                 | 已禁用               |   |
| Concernence and a concernence of the second |                   |   |

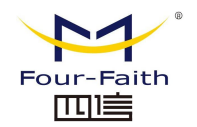

#### F-NR200 5G 工业 CPE 使用说明书

| 5.8G 无线 | 狀态 |
|---------|----|
|---------|----|

| MAC地址          | 54:D0:B4:A3:96:10 |  |
|----------------|-------------------|--|
| 无线网络           | 无线网络开启            |  |
| 模式             | 访问点 (AP)          |  |
| 网络             | ac                |  |
| SSID           | 4019-5.8          |  |
| 频道             | 149 (5.745 GHz )  |  |
| 传送功率           | 18 dBm            |  |
| 速率             | 866.7 Mb/s        |  |
| 加密 - 接口 wl0_5G | 已禁用               |  |
|                |                   |  |

MAC 地址:无线的 MAC 地址 无线网络:显示是否开启无线网络 模式:无线的模式 网络:无线网络的模式 SSID:无线网络的名称 频道:无线网络的频道 传送功率:无线网络的反射功率 速率:无线网络的反射速率 加密-接口 wl0:是否加密 wl0 接口

| 已接收的 (RX)               | 0 OK, 无 错误               | 100% |
|-------------------------|--------------------------|------|
| 已传送的 (TX)               | 0 OK <mark>,</mark> 无 错误 | 100% |
|                         |                          |      |
| BG 无线数据包信息              |                          |      |
| BG 无线数据包信息<br>已接收的 (RX) | 0 OK, 无 错误               | 100% |

**已接收的(RX)**:已经接收到的数据包 **已传送的(TX)**:已经发送的数据包

厦门四信通信科技有限公司

Page 69 of 74

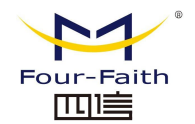

246 无线节点

| 流        |                                                                                                    |      |          |          |        |         |       |
|----------|----------------------------------------------------------------------------------------------------|------|----------|----------|--------|---------|-------|
| MACHEUL  | 按口                                                                                                    | 运行时间 | 传输<br>速率 | 接收       | Reci   | Min     | Max   |
|          |                                                                                                    |      | - 无 -    |          | 1 Hoor |         | 1000  |
| .8G 无线节点 |                                                                                                    |      |          |          |        |         |       |
| 端        |                                                                                                    |      |          |          |        |         |       |
| MACHBH   | 接口                                                                                                    | 运行时间 | 传输<br>速率 | 接收<br>速率 | Rssi   | Min     | Max   |
|          | and the second second s |      | T        |          | 1 100  | 1 14331 | 14351 |

| MAC 地址:无线客户端的 MAC 地址    |
|-------------------------|
| 接口:无线客户端的接口             |
| 运行时间:无线客户端的接入时间         |
| <b>传输速率:</b> 无线客户端的传输速率 |
| <b>接收速率:</b> 无线客户端的接收速率 |
| <b>信号:</b> 无线客户端的信号     |
| <b>噪声:</b> 无线客户端的噪声     |
| SNR: 无线客户端的信噪比          |
| <b>信号质量:</b> 无线客户端的信号质量 |

| 邻近的元   | 无线网络               |      |                   |    |      |        |     |    |      |           |          |
|--------|--------------------|------|-------------------|----|------|--------|-----|----|------|-----------|----------|
| SSID   |                    | Mode | MAC地址             | 频道 | Rssi | 噪声     | 信标  | 打开 | dtim | 速率        | 加入基<br>站 |
| ff     |                    | 未知   | 00:aa:bb:cc:dd:9a |    | 6    | -20 -9 | 5 0 | 査  | 0 3  | 00(b/g/n) | 加入。      |
| ff-old |                    | AP   | 00:13:10:09:56:92 |    | 6    | -44 -9 | 5 0 | 査  | 0    | 54(b/g)   | 加入       |
|        |                    |      |                   | 副新 | 关闭   |        |     |    |      |           |          |
| 邻近的    | 无线网络:显示            | 示邻近  | 的其他网络             |    |      |        |     |    |      |           |          |
| SSID:  | 邻近无线网络             | 的名称  | 尔                 |    |      |        |     |    |      |           |          |
| Mode:  | 邻近无线工作             | 模式   |                   |    |      |        |     |    |      |           |          |
| MAC #  | <b>也址:</b> 邻近无线    | 的 M  | AC 地址             |    |      |        |     |    |      |           |          |
| 频道:    | 邻近无线频道             |      |                   |    |      |        |     |    |      |           |          |
| Rssi:  | 邻近无线信号             | 强度   |                   |    |      |        |     |    |      |           |          |
| 噪声:    | 邻近无线噪声             |      |                   |    |      |        |     |    |      |           |          |
| 信标:    | 邻近无线信号             | 标记   |                   |    |      |        |     |    |      |           |          |
| 打开:    | · 邻近无线是否打开         |      |                   |    |      |        |     |    |      |           |          |
| Dtim:  | 邻近无线的投             | 递传输  | 诸示信息              |    |      |        |     |    |      |           |          |
| 速率:    | <b>速率:</b> 邻近无线的速率 |      |                   |    |      |        |     |    |      |           |          |
| 加入基    | <b>站:</b> 点击则加.    | 入到刢  | 3近无线网络中           | I  |      |        |     |    |      |           |          |

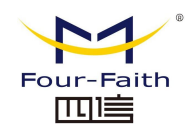

## 3.3.11.5 宽带

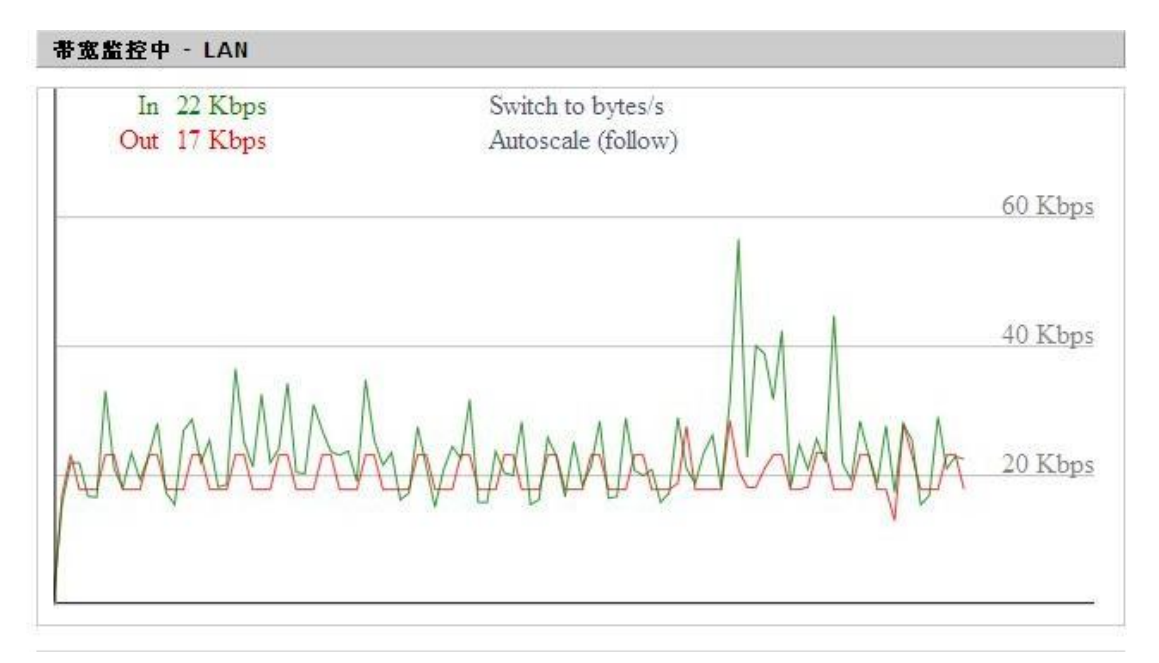

LAN 口的时时检测状态图横坐标代表时间纵坐标代码速率

| 带宽监控中 - WAN |                    |
|-------------|--------------------|
| In 0 Kbps   | Switch to bytes/s  |
| Out 0 Kbps  | Autoscale (follow) |
|             | 15 Kbps            |
|             | N                  |
|             | 10 Kbps            |
|             |                    |
|             | 5 Kbps             |
|             | A                  |
|             |                    |

WAN 口的时时检测状态图横坐标代表时间纵坐标代码速率

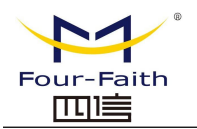

帯宽监控中 - 无线 (wl0)

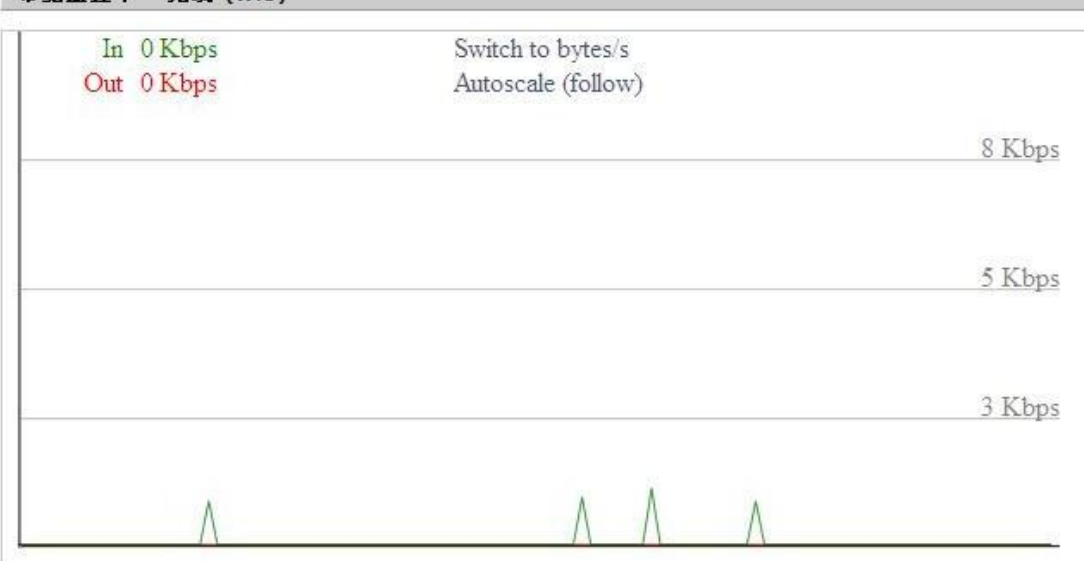

无线网络的时时检测状态图横坐标代表时间纵坐标代码速率 Switch to: 点击标签选择单位(字节/秒 或 位/秒)。 Autoscale: 点击标签选择图形自动调整类型。

## 3.3.11.6 系统信息

| 路由器          |                   |  |
|--------------|-------------------|--|
| 路由器名称        | Router            |  |
| 路由器型号        | Four-Faith Router |  |
| LAN MAC      | 54:D0:B4:27:1B:D0 |  |
| WAN MAC      | 54:D0:B4:27:1B:D1 |  |
| Wireless MAC | 54:D0:B4:A3:96:0F |  |
| WAN IP       | 192.168.101.193   |  |
| LAN IP       | 192.168.1.1       |  |
|              |                   |  |

**5G 工业 CPE 名称:**本机 5G 工业 CPE 的名称 **5G 工业 CPE 型号:**本机 5G 工业 CPE 的型号 **LAN MAC:** LAN 口的 MAC 地址 **WAN MAC:** WAN 口的 MAC 地址 **Wireless MAC:** 无线的 MAC 地址 **WAN IP:** WAN 口的 IP 地址**LAN IP:** LAN 口的 IP 地址

### 厦门四信通信科技有限公司

Tel: 0592-6300320
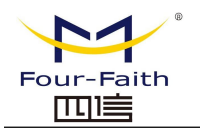

### F-NR200 5G 工业 CPE 使用说明书

| 无线   |                |  |
|------|----------------|--|
| 无线网络 | 无线网络开启         |  |
| 模式   | 访问点 (AP)       |  |
| 网络   | 混合             |  |
| SSID | 4019-2.4       |  |
| 频道   | 0 (2.412 GHz ) |  |
| 传送功率 | 20 dBm         |  |
| 速率   | 192 Mb/s       |  |
|      |                |  |

无线网络:显示是否开启无线网络 模式:无线的模式 网络:无线网络的模式 SSID:无线网络的名称 频道:无线网络的频道 传送功率:无线网络的反射功率 速率:无线网络的反射速率

 无线数据包信息

 已接收的 (RX)
 18047 OK, 无 错误

 已传送的 (TX)
 74340 OK, 无 错误

**已接收的(RX)**: 已经接收到的数据包 **已传送的(TX)**: 已经发送的数据包

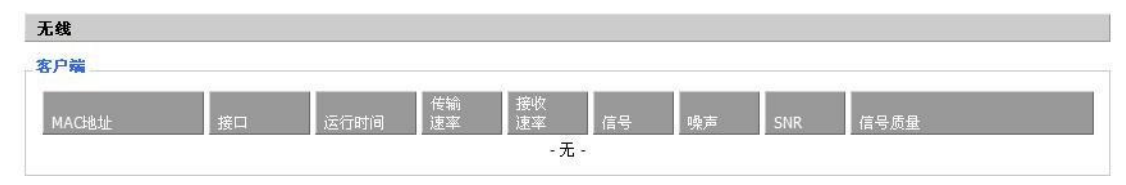

MAC 地址:无线客户端的 MAC 地址 接口:无线客户端的接口 运行时间:无线客户端的接入时间 传输速率:无线客户端的传输速率 接收速率:无线客户端的传输速率 信号:无线客户端的信号 噪声:无线客户端的偏声 SNR:无线客户端的信噪比 信号质量:无线客户端的信号质量

### 厦门四信通信科技有限公司

Fax: 0592-5912735

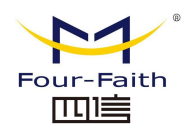

### F-NR200 5G 工业 CPE 使用说明书

### 服务

| ak 23      |     |
|------------|-----|
| DHCP 服务器   | 已启用 |
| ff-radauth | 已禁用 |
| USB支持      | 已禁用 |

**DHCP 服务器:** 是否启用 DHCP 服务器 **ff-radauth:** 是否启用 radauth 服务**USB 支持:** 是否启用 USB 支持

| 1.1 | -  |
|-----|----|
|     | AL |
| r 3 | 11 |
|     |    |

| 所有可用 | 122.3 MB / 128.0 MB |
|------|---------------------|
| 空闲   | 92.2 MB / 122.3 MB  |
| 已使用  | 30.1 MB / 122.3 MB  |
| 缓冲区  | 3.3 MB / 30.1 MB    |
| 已缓存  | 11.6 MB / 30.1 MB   |
| 使用中  | 10.4 MB / 30.1 MB   |
| 非使用中 | 6.4 MB / 30.1 MB    |
|      |                     |

所有可用:所有可用 RAM 大小 (即物理内存减去一些预留位和内核的二进制代码大小)
空闲: 被系统留着未使用的内存,若内存小于 500kB 则会重启,
已使用: 已经使用的内存,所有的可用内存减去空闲内存
缓冲区:即缓冲区使用的内存,总内存减去已经分配的内存即为缓冲区内存。
已缓存: 被高速缓冲存储器 (cache memory)用的内存的大小
使用中: 活跃使用中的缓冲或高速缓冲存储器页面文件的大小
非使用中: 不经常使用中的缓冲或高速缓冲存储器页面文件的大小

#### DHCP

| 主机名 IP地址        |               | MACH也址                                 | 客户端租约时间        |  |
|-----------------|---------------|----------------------------------------|----------------|--|
| *               | 192.168.1.143 | xxxxxxxxxxxxDD:45                      | 1 day 00:00:00 |  |
| four-488e1df5fa | 192.168.1.125 | xxxxxxxxxxxxxxxxxxxxxxxxxxxxxxxxxxxxxx | 1 day 00:00:00 |  |
| Mycenae-PC      | 192.168.1.116 | xxxxxxxxxxxxx5E:30                     | 1 day 00:00:00 |  |

**主机名**:LAN 口客户端的主机名称 IP 地址:客户端的 IP 地址 MAC 地址:客户端的 MAC 地址 客户端租约时间:客户端租约这个 IP 地址的时间

厦门四信通信科技有限公司

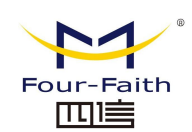

# 第四章 有害物质列表

## 4.1 有害物质列表

### ■ 产品有害物质的名称及含量

| 部件名称                                                                                                    | 有害物质列表    |           |           |                 |               |                              |
|----------------------------------------------------------------------------------------------------|-----------|-----------|-----------|-----------------|---------------|------------------------------|
|                                                                                                    | 铅<br>(Pb) | 汞<br>(Hg) | 鎘<br>(Cd) | 六价铬<br>(Cr(VI)) | 多溴联苯<br>(PBB) | <mark>多溴二苯醚</mark><br>(PBDE) |
| 壳体组件                                                                                                    | 0         | 0         | 0         | 0               | 0             | о                            |
| 电路板                                                                                                    | 0         | 0         | 0         | 0               | 0             | 0                            |
| 紧固件                                                                                                    | 0         | 0         | 0         | 0               | o             | 0                            |
| 附件                                                                                                    | 0         | 0         | 0         | 0               | 0             | 0                            |
| 本表格根据SJ/T 11364 的规定编制。<br>O:表示该有害物质在该部件所有均质材料中的含量均在<br>GB/T26572规定的限量要求一下。<br>X:表示该有害物质至少在该部件的某一均质材料中的含<br>量超出GB/T26572规定的限量要求。 |           |           |           |                 |               |                              |

## 第五章 环保标识

### 5.1绿标

F-NR200产品是环保的、绿色的电子产品

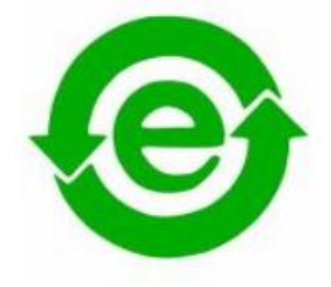

厦门四信通信科技有限公司

Page 75 of 74

Fax: 0592-5912735